# Česky

## Obsah

|   | Váš návod k obsluze satelitního přijímače                                                                                                    |
|---|----------------------------------------------------------------------------------------------------|
| 1 | Instalace                                                                                                    |
|   | Vybalení.41Dálkové ovládání.41Pohled zepředu.42Pohled zezadu.42                                                                                                    |
| 2 | Připojení                                                                                                    |
|   | Standardní připojení.43Připojení k TV (nebo VCR) pomocí konektoru SCART.43Připojení k TV (nebo VCR) pomocí konektoru Video (CVBS).44Připojení k TV (nebo VCR) pomocí konektoru Anténa.44Připojení modemu.45Sériový vstup RS232.45Připojení síťového kabelu.45                                                                         |
| 3 | Používání dálkového ovládání                                                                                                    |
|   | Vložení baterií                                                                                                    |
|   | Kurzorová tlačítka                                                                                                    |
| 4 | Smart karta                                                                                                    |
| 5 | Nastavení                                                                                                    |
|   | První zapnutí.48Zapínání.48Nastavení satelitního přijímače.49Vyhledání satelitu a vyhledání kanálů.50                                                                                                    |
| 6 | Kontrola/změna nastavení systému                                                                                                    |
| 7 | Provoz                                                                                                    |
|   | Výběr a sledování kanálů.55Spěšné zprávy.55Pohotovostní režim.55e-řádek.55výběr jazyka.57e-průvodce.58Označení pořadu.59Přehled dialogů pro označení pořadu.61Řízení přístupu.62Věkové omezení.64Ochrana před video-nahráváním.64Blokování kanálů.65Uzamčení tlačítek na předním panelu.65Přehled podmíněných dialogových přístupů.66 |
| 8 | Než zavoláte technika                                                                                                    |
|   | Diagnostický program                                                                                                    |
| 9 | Slovník terminologie                                                                                                    |

Váš nový satelitní přijímač.

Televize nikdy dříve nebyla jako je nyní. Váš digitální satelitní přijímač Philips otevírá dveře do fascinujícího světa digitálního satelitního příjmu, s desítkami kanálů přenášených prostřednictvím satelitu přímo do Vašeho domova. A to vše s perfektním digitálním obrazem a zvukem v kvalitě CD.

Používání Vašeho nového satelitního přijímače Philips pro příjem služeb Vám zjednoduší sledování televize. Máte k dispozici více informací o programech než jste měli kdykoliv dříve a kromětoho máte také více kontroly nad tím co Vy, nebo členové vaší rodiny sledují, prostěvíce než Vám mohla nabídnout kabelová televize kdykoliv před tím.

## Návod k obsluze satelitního přijímače

Tento návod Vám poskytne informace nezbytné pro instalaci, nastavení a používání používání satelitního přijímače DXS6010. Provede Vás všemi nezbytnými kroky a používáním dálkového ovládání společně s možností využívání **e-řádky** (informace o programu), **e-průvodce** (průvodce programem) a **e-nabídky** (instalace a volby nastavení).

Doporučujeme Vám si celou příručku nejprve přečíst a potom pečlivě, postupovat podle instrukcí., Jen tak budete mít jistotu, že využíváte všechny výhody, které Vám poskytuje Váš satelitní přijímač.

- Tento malý čtvereček před větou znamená, že musíte něco udělat.
- > Tato šipka před větou popisuje výsledek toho, co jste právě provedli.

### Systém

Váš satelitní přijímač pracuje ve spojení s Vaší Smart kartou, satelitní anténou a Vaším TV přijímačem. Příjem pozemního TV signálu obvyklou cestou je zachován.

Satelitní anténa je nedílnou součástí systému. Poskytování digitálních satelitních služeb a funkcí satelitního přijímače záleží na montáži, poloze a nastavení satelitní antény autorizovaným technikem.

Váš satelitní přijímač má zabudovaný modem pro přenos digitálních informací pomocí Vaší telefonní linky. Modem se používá pro předplacení placených TV programů, ale také může být využit pro servisní účely. Nezapomeňte proto připojit modem k Vaší telefonní lince.

Pro případ potřeby si zaznamenejte sériové číslo Vašeho satelitního přijímače a Smart karty spolu se jménem, adresou a telefonním číslem technika, který Vám zařízení instaloval, Vyhrazené místo najdete na straně 4 tohoto návodu. Sériové číslo Vašeho satelitního přijímače najdete na zadním panelu.

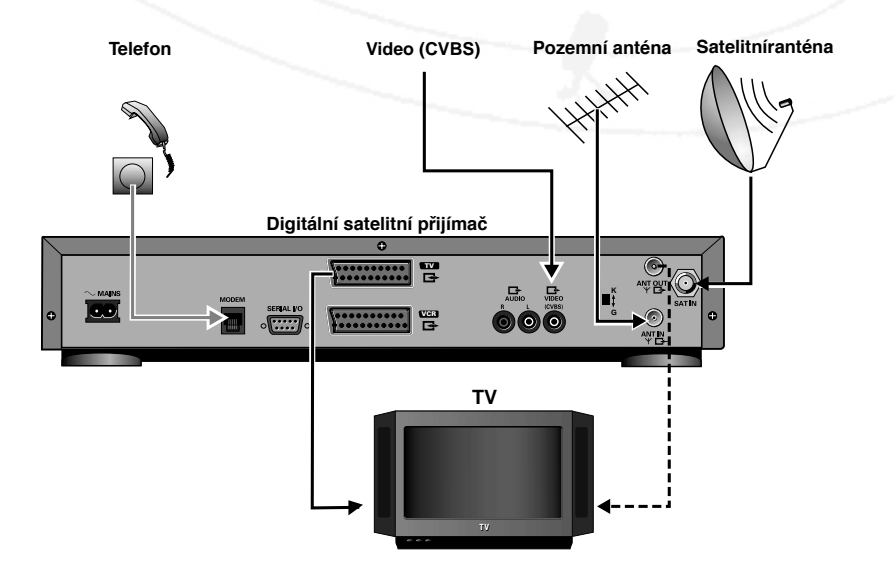

# Instalace

## Vybalení

Nejdříve zkontrolujte a obsah balení Vašeho digitálního satelitního přijímače podle níže uvedeného seznamu:

- Digitální satelitní přijímač
- Smart karta
- Infračervené (IR) dálkové ovládání se samostatně balenými bateriemi
- Síťový kabel
- Kabel pro anténu
- Telefonní kabel
- Audio kabel
- Kabel SCART
- návod k obsluze

Pokud některá položka chybí nebo je poškozená, okamžitě prosím informujte dodavatele.

## Dálkové ovládání

Vaše dálkové ovládání je mimo jiné navrženo také pro provádění níže popsaných povelů pro většinu televizních přijímačů a videorekordérů Philips. Více informací naleznete v příslušných návodech k televizorům a videorekordérům

|                | režim SAT             | režim TV               | režim VCR             | režim 1 AUX           |
|----------------|-----------------------|------------------------|-----------------------|-----------------------|
|                | -1. POHOTOVOSTNÍ STAV | POHOTOVOSTNÍ STAV      | POHOTOVOSTNÍ STAV     | POHOTOVOSTNÍ STAV     |
|                | — <b>2.</b> SAT       | SAT                    | SAT                   | SAT                   |
|                | — <b>3.</b> TV        | TV                     | TV                    | TV                    |
| SAT TV VCR AUX | -4. VCR               | VCR                    | VCR                   | VCR                   |
| FAVOURITES     | —5. AUX               | AUX                    | AUX                   | AUX                   |
|                | –6. OBLÍBENý          | and the second second  |                       |                       |
|                | -7. INFORMACE         |                        | -                     |                       |
| GUIDE OPTS     |                       | -                      |                       |                       |
|                | -9. STRANA +          | - 7.48°.               |                       | STRANA +              |
|                | -10. VOLBY            | - 1 D 35               |                       |                       |
|                | —11. NAHORU/KANÁL+    | NAHORU/KANÁL+          | NAHORU/KANÁL+         | NAHORU/KANÁL +        |
|                | -12. PRŮVODCE         | - KBA                  | 257                   |                       |
| VOL CONTRACTOR | -13. VPRAVO           | - No 24                | 7 E                   |                       |
|                | — <b>14</b> . OK      |                        | 2                     |                       |
|                | — <b>15</b> . ZPŮT    | -                      | . /                   | . //                  |
|                | -16. VLEVO            | -                      |                       | . /                   |
|                |                       | DOLŮ/KANÁL -           | DOLŮ/KANÁL -          | DOLŮ/KANÁL -          |
|                | -18. PŘEDCHOZÍ PROG   | PŘEDCHOZÍ PROGRAM      | PŘEDCHOZÍ PROGRAM     | . /                   |
|                | -19. STRANA           |                        |                       | STRANA                |
|                | 20. HLASITOST +       | HLASITOST +            | HLASITOST +           | HLASITOST +           |
|                | 21. HLASITOST -       | HLASITOST -            | HLASITOST -           | HLASITOST -           |
|                |                       |                        |                       |                       |
|                | –23. ZTLUMIT ZVUK     | TV/SAT                 | -                     | -                     |
|                | — <b>24</b> . 0-9     | 0-9                    | 0-9                   | -                     |
|                | — <b>25</b> .  -      | -                      | -                     | -                     |
|                | –26. TITULKY          | TITULKY                | -                     | -                     |
|                | —27                   | PŘETÁČENI ZPĚT         | PŘETÁČENI ZPĚT        | PŘETÁČENI ZPĚT        |
|                | —28                   | PŘEHRÁVÁNÍ             | PŘEHRÁVÁNÍ            | PŘEHRÁVÁNÍ            |
|                | —29                   | NAHRÁVÁNÍ              | NAHRÁVÁNÍ             | NAHRÁVÁNÍ             |
|                | —30                   | PŘETÁČENI VPřED        | PŘETÁČENI VPřED       | PŘETÁČENI VPřED       |
|                | —31                   | PAUZA                  | PAUZA                 | PAUZA                 |
| PHILIPS        |                       | STOP                   | STOP                  | STOP                  |
|                | POZNÁMKA: T           | ímto dálkovým ovlad    | ačem můžete ovláda    | t také Váš televizor, |
|                | V                     | ideorekordér, HiFi sy  | stém Philips. Stiskně | te "TV" pro přepnutí  |
|                | d                     | o režimu televizor, "A | UX" pro přepnutí do   | režimu HiFi systém    |
|                | n                     | ebo "VCR" pro přepr    | utí do režimu videor  | ekordér. Stisknutím   |

"SAT" přepnete opět do režimu satelitního přijímače.

Česky

## Pohled zepředu

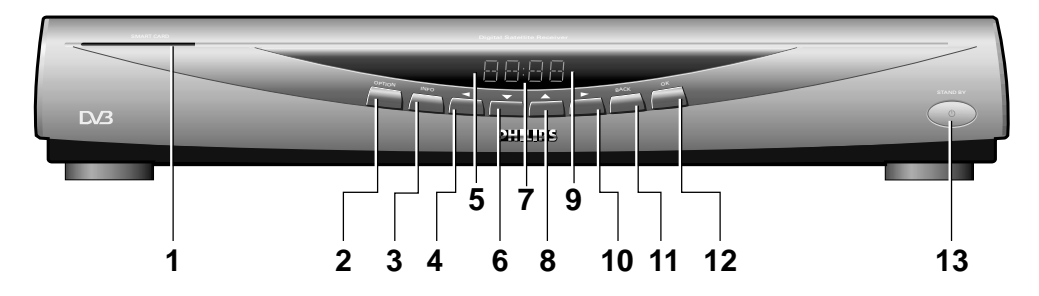

- 1. Otvor pro Smart kartu
- 2. Tlačítko volby
- 3. Tlačítko informace
- 4. Tlačítko levé šipky
- 5. Indikace obdržené pošty
- 6. Tlačítko šipky dolů
- 7 Alfanumerický displej
- 8. Tlačítko šipky nahoru
- 9. Indikátor povelů dálk. ovladače
- 10. Tlačítko pravé šipky
- 11. Tlačítko zpět
- 12 Tlačítko OK
- 13. Tlačítko pohotovostního režimu

## Pohled zezadu

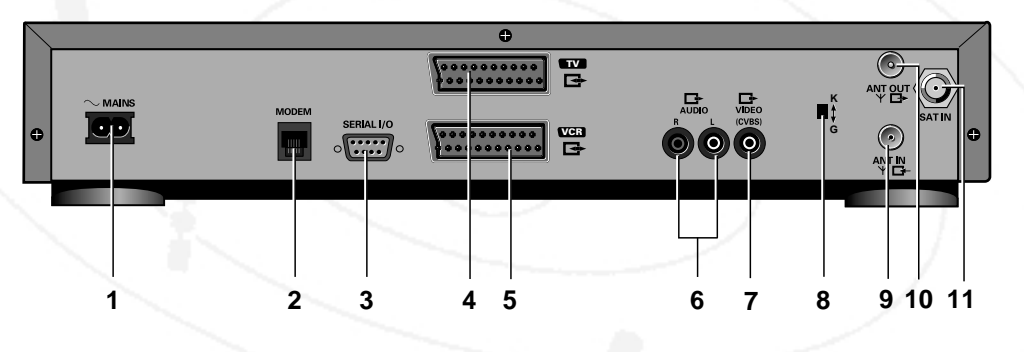

- 1. Vstup pro kabel el. energie 230V ~ 50Hz
- 2. Modem
- 3. Konektor sériového rozhranní (RS232)
- 4. Konektor SCART pro připojení k televizoru
- 5. Konektor SCART pro připojení k videorekordéru
- 6. AUDIO L-P výstupy pro HiFi systém
- 7. Výstup pro Video/CVBS
- 8. Volič9 PAL G/K
- 9. Vstup antény pro pozemní vysílání
- 10. Výstup antény pro pozemní vysílání
- 11. Vstup pro satelitní anténu

## Standardní připojení

V závislosti na Vašem televizním přijímači nebo na ostatních zařízeních existuje více způsobů, jak připojit Váš digitální satelitní přijímač k těmto zařízením. Pro určení optimálního připojení se podívejte do návodů k obsluze příslušných zařízení.

Pokud chcete dosáhnout nejvyšší kvality obrazu a zvuku, použijte kabel SCART připojený buď přímo do televizoru nebo přes videorekordér.

Pokud použijete anténní připojení bude, zvuk z televizoru mono.

Jak pro kabel SCART, tak i pro propojení anténním kabelem platí, že videorekordér (VCR) musí být připojen mezi satelitní přijímač a televizor.

## Připojení k televizoru pomocí kabelu SCART

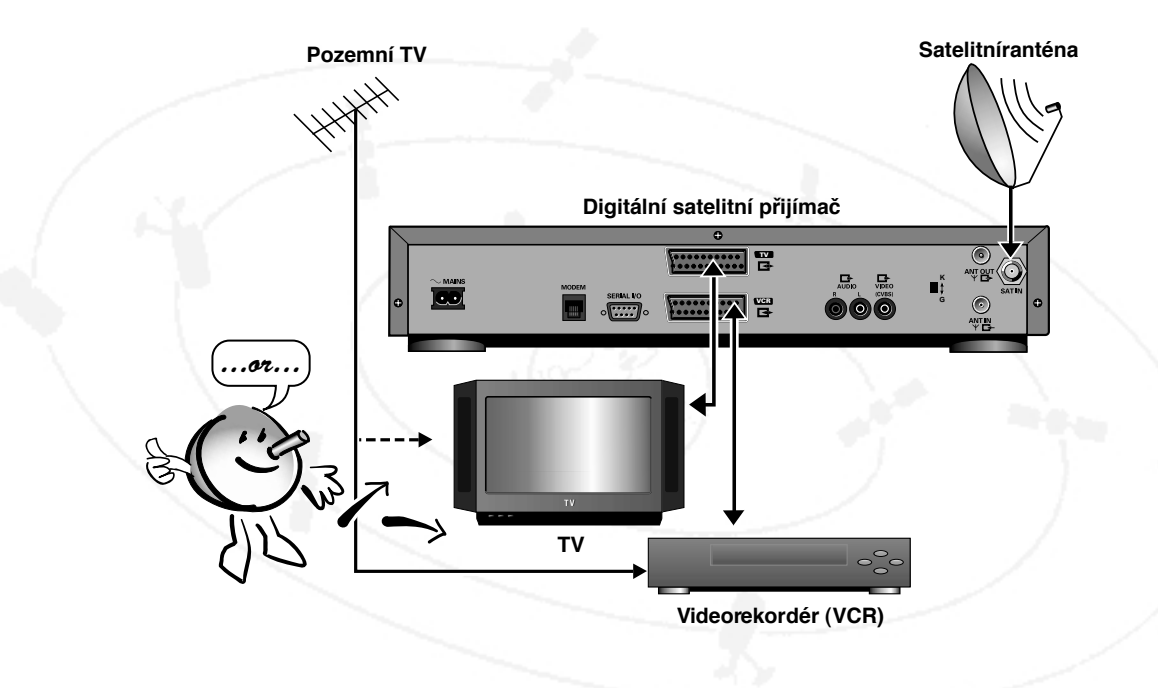

Konektor SCART na zadním panelu digitálního satelitního přijímače propojte s odpovídajícím konektorem na televizoru nebo na videorekordéru pomocí přiloženého kabelu.

POZNÁMKA Audio výstupy P-L na zadním panelu satelitního přijímače můžete také připojit propojit s odpovídajícími vstupy na Vašem HiFi systému.

UPOZORNĚNÍ AUDIO VÝSTUPY ZE SATELITNÍHO PŘIJÍMAČE NEPŘIPOJUJTE KE KONEKTORŮM PRO GRAMOFON NA VAŠEM HIFI-SYSTÉMU.

## Připojení k TV (nebo VCR) pomocí konektoru Video (CVBS)

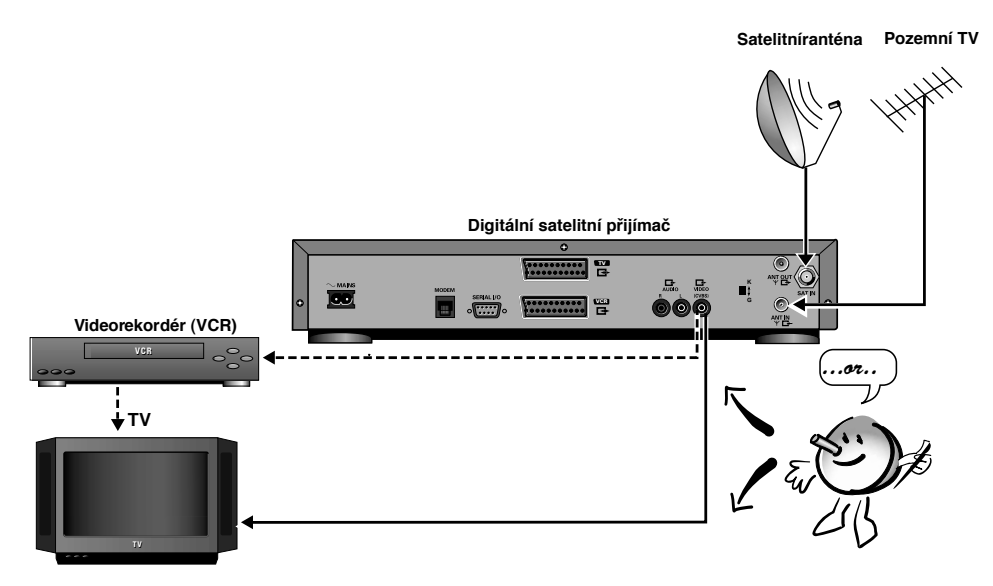

Propojte video konektor na zadním panelu Vašeho satelitního přijímače s odpovídajícím konektorem na Vašem televizoru (nebo videorekordéru) pomocí vhodného kabelu. Pro kabel kontaktujte Vašeho prodejce.

#### POZNÁMKA Pro reprodukci zvuku propojte satelitní přijímač s televizorem nebo videorekordérem pomocí přibaleného audio kabelu. Při propojení propojte výstup Audio L-P na satelitním přijímači s odpovídajícími vstupy na televizoru nebo na videorekordéru.

## Připojení k TV (nebo VCR) pomocí anténního kabelu

- Odpojte kabel pozemní antény od Vašeho televizoru (nebo videorekordéru) a připojte jej do anténního vstupu Vašeho satelitního přijímače.
- Anténní výstup satelitního přijímače připojte anténnímu vstupu na televizoru (nebo videorekordéru) pomocí přiloženého kabelu.

#### POZNÁMKA Můžete také použít anténní rozbočovač (kontaktujte Vašeho dodavatele).

Když máte připojený videorekordér, můžete nahrávat jak z pozemního vysílání, tak i ze satelitních kanálů. Pokud chcete nahrávat digitální satelitní kanál, musíte ho nejprve zvolit na Vašem satelitním přijímači.

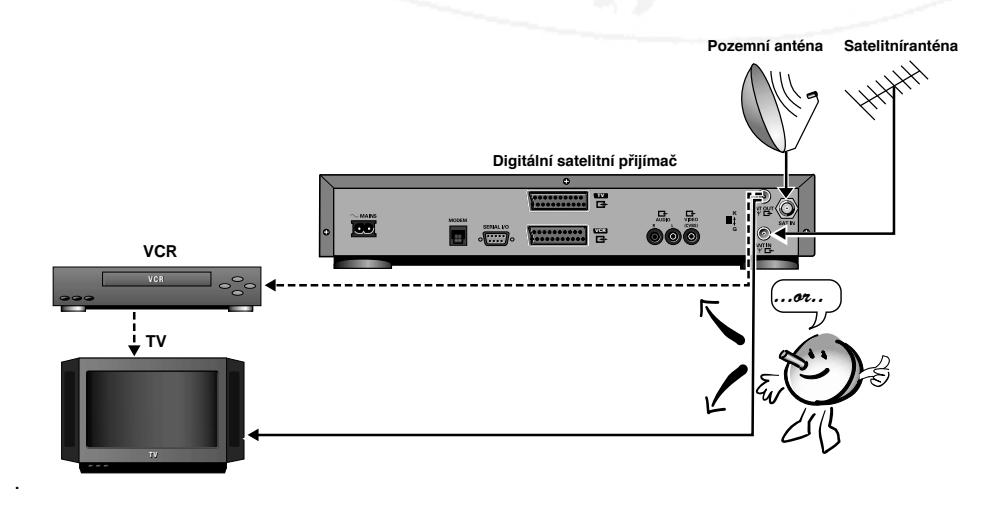

## Připojení modemu

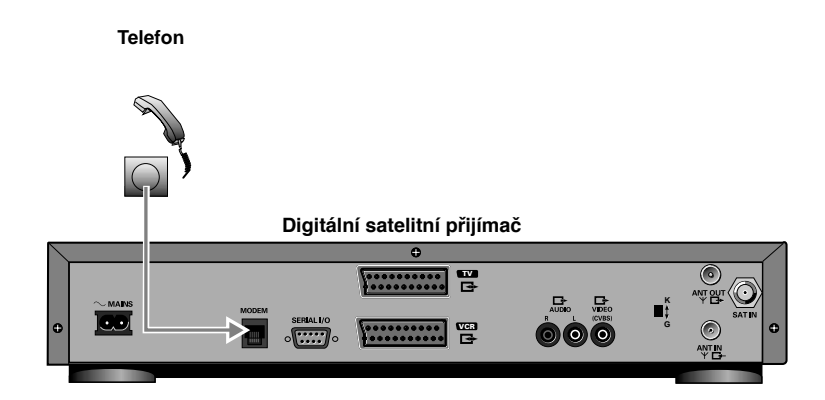

Propojte konektor modemu na zadním panelu satelitního přijímače s telefonní zásuvkou na zdi pomocí žpřibaleného kabelu. Pokud potřebujete telefonní rozbočovač, kontaktujte Vašeho dodavatele.

POZNÁMKA Pro dosažení správné funkce musí být modem připojen k analogové telefonní lince. Ujistěte se prosím, že telefonní linka, ke které je modem připojen, je analogová (PSTN) a ne digitální (ISDN). Pokud si nejste jisti, kontaktujte prosím Vaši telefonní společnost.

> Pokud modem v přijímači přenáší data po telefonní lince, nelze komunikovat po telefonu (lze to rozpoznat podle toho, že po zvednutí sluchátka uslyšíte trvalý tón). V nouzovém případě můžete modem přerušit tak, že odpojíte kabel modemu nebo síťový kabel ze zadního panelu přijímače.

## Sériový vstup RS232

Váš satelitní přijímač má sériový vstup /výstup RS232 pro možné budoucí aplikace. Sériový vstup nezapojujte, dokud nejste vyzváni Vaším poskytovatelem služeb.

## Připojení síťového kabelu

- Zapojte síťový kabel do síťové zásuvky na satelitním přijímači.
- Druhý konec kabelu zapojte do síťové zásuvky.
- Po několika sekundách se na displeji přijímače objeví "12.00", což znamená, že zařízení zapojeno a je v pohotovostním režimu.

POZNÁMKA Když je přijímač připojen k přívodu el. energie poprvé, může to trvat až 1 minutu, než se na displeji ukáže "12.00". To je kvůli nastavení výchozích hodnot. Během tohoto času nepoužívejte žádné tlačítko.

> Pokud je naladěn satelit jsou všechny servisní informace automaticky získávány z přijímaného signálu, včetněinformací pro e-průvodce. Po té se automaticky zobrazí přesný čas, který se bude dále již sám nastavovat.

Pokud satelitním přijímač právěnepoužíváte doporučujeme jej nechat v pohotovostním stavu s vloženou Smart kartou. Tak umožníte automatické získávání nejnovějších informací a autorizaci.

UPOZORNĚNÍ PO PŘIPOJENÍ SÍŤOVÉHO KABELU JIŽ NEPROVÁDĚJTE Ž ÁDNÉ ZMĚNY V ZAPOJENÍ.

> POUZE KVALIFIKOVANÝ TECHNIK SMÍ ODSTRAŇOVAT KRYT ZAŘÍZENÍ NEBO SE POKOUSŠET O JEHO OPRAVU.

# Používání dálkového ovládání

## Vložení baterií

Odklopením otevřete kryt prostoru pro vložení baterií.

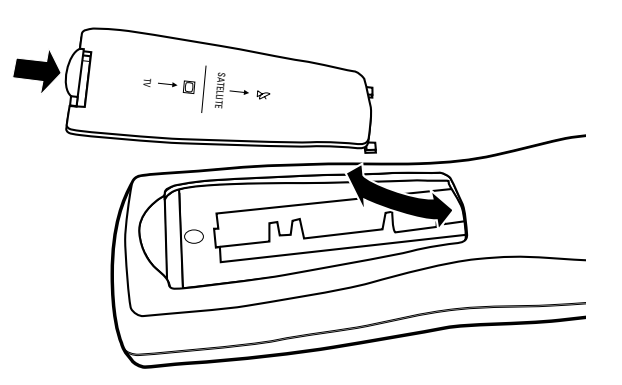

Vložte dvě AA baterie (R6 nebo UM-3) tak, jak je naznačeno uvnitř prostoru pro baterie.

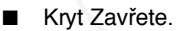

#### UPOZORNĚNÍ

ĚNÍ Nepoužívejte staré baterie zároveď s novými a nikdy míchejte různé typy baterií (standardní, alkalické, atd...).

Baterie Philips dodávané spolu s dálkovým ovládáním neobsahují žádné těžké kovy, jako např. rtuť nebo kadmium. Přesto však mnoho zemí zakazuje vyhazování starých baterií do domácího odpadu. Dbejte prosím na místní zákony a regulace týkající se použitých baterií.

## Kurzorová tlačítka

Při provozu satelitního přijímače je většina informací zobrazena prostřednictvím menu na obrazovce připojeného televizoru. Pohyb v menu umožďují kurzorové tlačítka na dálkovém ovladači. Právěvybraná položka je zvýrazněna a obsahuje informaci o možnostech přechodu na další volbu prostřednictvím červených šipek. Potvrzení vybrané položky nebo volby se provádí tlačítkem OK na dálkovém ovladači.

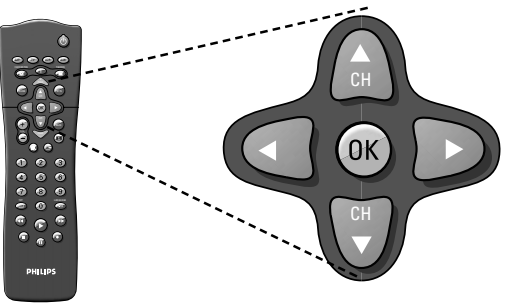

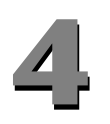

## Smart karta

Aby byl Váš satelitní přijímač funkční, musíte do něho vložit Smart kartu.

#### UPOZORNĚNÍ KARTA JE KŘEHKÁ. KARTU VŽDY VKLÁDEJTE OPATRNĚ A SPRÁVNĚ. KARTU NEPŘEHÝBEJTE. POKUD TO NENÍ NEZBYTNÉ, ZBYTEČNĚ KARTU NEVYSUNUJTE A NEZASUNUJTE. KARTU NIKDY NEPONOŘUJTE DO KAPALINY A NENANÁŠEJTE NA NI ČISTÍCÍ. ROZTOKY DO OTVORU NEVSUNUJTE ŽÁDNÉ JINÉ KARTY ANI JINÉ OBJEKTY.

#### Vsunutí

- Držte kartu zlatým kontaktem směrem nahoru a k otvoru v předním panelu.
- Lehce vsunujte kartu do otvoru, dokud se nezarazí.

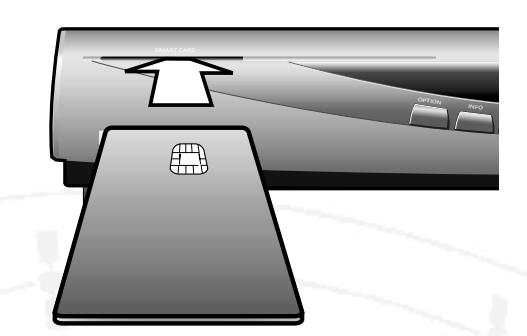

#### Vyjmutí

Jemně vyjměte kartu z otvoru.

# Nastavení

## První zapnutí

POZNÁMKA

MKA Pokud není stanoveno jinak, můžete dálkovým ovládáním ovládat všechny funkce.

> Vždy nasměrujte dálkové ovládání přímo na satelitní přijímač a ujistěte se, že infračervenému paprsku nestojí nic v cestě. Pokud jsou na předním panelu tlačítka se stejnými funkcemi, mohou být také použita.

> Pokud satelitní přijímač ovládáte, jsou všechny informace zobrazeny na obrazovce připojeného televizoru.

Právěvybrané položky jsou zvýrazněny červná šipka ukazuje, které tlačítka kurzoru můžete stisknout Tlačítkem OK potvrdíte přijetí nebo aktivaci právěvybrané položky. Ikony ve spodní části obrazovky napovídají, které další tlačítka na dálkovém ovladači můžete použít.

## Zapínání

Úvodní obrazovka Vám nabídne možnost zvolit si jazyk. Poté se úvodní obrazovka a ostatní nabídky objeví ve Vámi zvoleném jazyce.

- Stiskněte "CH▲", "CH▼" nebo jedno z tlačítek "0-9".
- Objeví se úvodní obrazovka.
- Požijte tlačítka "Vpravo" a "Vlevo" k výběru Vámi zvoleného jazyka.
- Uvítací obraz okamžitě přejde do zvoleného jazyka.
- Stisknutím "OK" přejdete na "Hlavní nabídku".

#### V případě, že televizor je připojen pomocí anténního kabelu

- Odpojte pozemní anténu nebo kabelov rozvod ze satelitního přijímače nebo Vašeho televizoru.
- Přelaďte Váš televizor na kanál 33.
- > Na obrazovce televizoru se nyní objeví "Úvodní" obrazovka.
- Použijte kurzor "Vpravo" a "Vlevo" pro výběr Vámi zvoleného jazyka.
- Uvítací obrazovka okamžitě přejde do zvoleného jazyka.
- Stisknutím "OK" přejdete na "Hlavní nabídku".

#### POZNÁMKA Pokud je kanál 33 na Vaší TV již obsazen jiným programem nebo příjem je neuspokojivý, můžete změnit frekvenci modulátoru satelitního přijímače.

#### Změna frekvence modulátoru

- Pro změnu frekvence modulátoru aktivujte e-nabídku stisknutím tlačítka "OPTS".
- > Na obrazovce se objeví "Hlavní nabídka".
- Pomocí tlačítek "Nahoru" a "Dolů" vyberte "Instalace" a stiskněte tlačítko "OK" (symbol zámku indikuje, že se jedná o funkci chráněnou PIN kódem).
- Může se objevit menu pro vložení PIN kódu (záleží na režimu PIN kódu).
- K zadání Vašeho PIN kódu použijte číselná tlačítka.
- Pokud jste zadali správný PIN, objeví se na obrazovce nabídka "Instalace".
- Pomocí tlačítek "Nahoru" a "Dolů" vyberte "modulátor" a stiskněte tlačítko "OK".
- Objeví se menu "modulátor" s výzvou použít tlačítka "Nahoru" a "Dolů" pro změnu nastavení modulátoru.

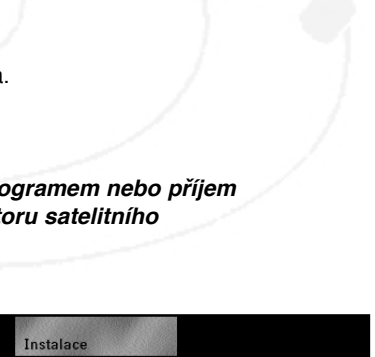

Použijte 🗢 klávesy

Používání interaktivních funkci

Vyberte následující položku:

spustit

jako ukazování na

ovladači a výběrem

<\$t astný výběr!

Jazykové Nabídky

Remoduláto

zrušit

vybrat

tohoto Set Top Boxu je jednoduché

objekt zájmu šipkami na dálkovém

Čeština 🕨 English

48

Aktuální kanál modulátoru se objeví na displeji předního panelu.

#### -E33

#### POZNÁMKA Kanál 33 je standardní kanál modulátoru. První znak znamená symbol jemného ladění. Pokud frekvence odpovídá přesněkanálu, je proužek ve středové pozici. Pokud je frekvence vyšší/nižší, je proužek ve vyšší/nižší pozici. "C" indikuje, že je to kanál modulátoru. Poslední dvě číslice znamenají číslo kanálu.

#### Frekvence modulátoru může být změněna jedním ze dvou způsobů.

Stisknutím tlačítek "Nahoru" a "Dolů" se mění frekvence modulátoru krok po kroku. Příslušné změny se objeví na displeji předního panelu. Kanál se považuje za přesněnastavený, když je proužek ve středové pozici. Například stisknutím šipky "Nahoru" z kanálu 33 se na displeji objeví následující:

#### -E3-

Dalším stisknutím šipky "Nahoru" se objeví:

#### - 774

Dalším stisknutím šipky "Nahoru" se objeví:

#### -E34

#### POZNÁMKA

Může být nezbytné stisknout tlačítko "Nahoru" a "Dolů" vícekrát než jen jednou, než se na displeji předního panelu objeví změna.

Druhou metodou je stisknutí a držení tlačítka "Nahoru" / "Dolů", které způsobí, že displej předního panelu ukáže vyšší / nižší přesněnaladěný kanál. Například když držíte šipku "Nahoru", následující kanál by se měl zobrazit takto:

#### -E34

Když se objeví na displeji předního panelu číslo kanálu spolu s proužkem jemného ladění ve středové pozici, má zobrazený panel přesně nastavenou frekvenci.

#### POZNÁMKA

Pro nastavení frekvence modulátoru jsou vyhrazeny kanály 21-69. Pokud si přejete změnit frekvenci kanálu 69 stisknutím nebo držením tlačítka "Nahoru", další kanál 21.

Stiskněte opakovaně tlačítko "OPTS" nebo "Zpět", dokud neopustíte e-nabídku (nebo můžete držet jedno z těchto tlačítek po dobu několika sekund).

### Nastavení satelitního přijímače

- Po přečtení "úvodní" obrazovsky stiskněte tlačítko "OK"
- Na obrazovce se objeví "Hlavní nabídka" se zvýrazněnou "Instalací" a ztlumenými ostatními výběry (nevolitelné).
- Stiskněte tlačítko "OK" pro aktivaci instalační nabídky.
- "Instalační" nabídka se objeví na obrazovce.

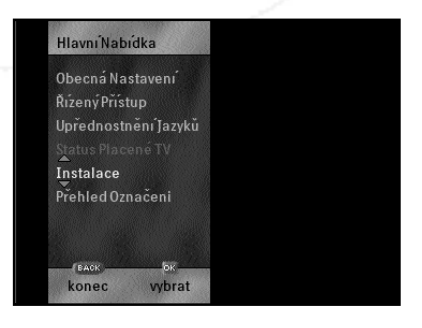

Cesky

- Pomocí tlačítek "Nahoru" a "Dolů" vyberte "Automatické nastavení" a stiskněte tlačítko "OK".
- > "Automatické nastavení" se objeví na obrazovce.
- Když jsou všechna nastavení naprogramována, potvrďte volbu "Vašeho poskytovatele služeb" stisknutím tlačítka "OK".
- Ke kontrole nastavení zvolte "Manuální nastavení": objeví se obraz "Manuální nastavení".

UPOZORNĚNÍ NEPOKOUŠEJTE SE ZMĚNIT NAKONFIGUROVANÁ NASTAVENÍ. POKUD JE Z NĚJAKÉHO DŮVODU ZMĚNA NEZBYTNÁ, KONTAKTUJTE VAŠEHO DODAVATELE/TECHNIKA PROVÁDĚJÍCÍHO INSTALACI.

### AVENÍ. POKUD MĚNA NEZBYTNÁ, CARGE CARGE COMPANY ROVÁDĚJÍCÍHO ZPĚť vybrat

Instalac

Auto Konfigurace Manuální Konfigurace

Naiděte Satelit

## Vyhledání satelitu a vyhledání kanálů

#### Vyhledání satelitu

- Po nastavení satelitního přijímače by se mělo na Vaší obrazovce opět objevit menu "Instalace"! (může se také objevit tak, že stisknete tlačítko "OPTS", vyberete "Instalaci" a stisknete tlačítko "OK").
- Pomocí tlačítek "Nahoru" a "Dolů" vyberte "Vyhledat satelit" a stiskněte "OK".
- > Na obrazovce se objeví "Vyhledat satelit".
- Pomocí tlačítek "Nahoru" a "Dolů" vyberte "Vyhledat satelit" a stiskněte "OK".
- Na obrazovce se objeví "Hrubý signál" a "Jemný signál".

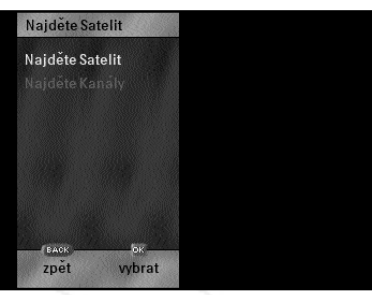

- Pokud je to nezbytné, nastavte satelitní anténu tak aby na indikátoru "Hrubý signál" byla vyšší hodnota. V jistém bodě by měl začít měnit také indikátor "Jemný signál".
- Satelitní anténu nastavujte velice opatrně, aby bylo dosaženo co nejvyšších hodnot indikátoru "Jemný signál".
- Nyní opatmě zajistěte satelitní anténu v požadované pozici tak, aby nedošlo ke zhoršení hodnot na indikátorech.
- Čekejte, dokud se na spodní straně obrazovky neobjeví "OK", a potom stiskněte "OK" pro potvrzení satelitního signálu.

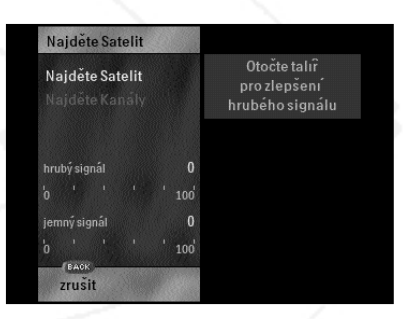

#### Vyhledání kanálů

Po vyhledání satelitu by se na obrazovce měla opět objevit nabídka

"Instalace" (může se také objevit tak, že stisknete tlačítko "OPTS", vyberete "Instalaci" a stisknete tlačítko "OK").

- Pomocí tlačítek "Nahoru" a "Dolů" vyberte "Vyhledat kanály" a stiskněte "OK".
- > Na Vaší obrazovce se objeví zpráva "Hledání síťových informací".
- Pokud je síť nalezena, zobrazí se její jméno na obrazovce.
- Po určitém čase se objeví na Vaší obrazovce zpráva "Hledání síťových informací". Vidíte také indikátor postupu hledání informací současně s množstvím dosud nalezených a nainstalovaných služeb. Toto může trvat i několik minut.

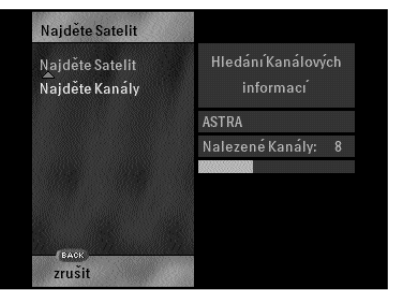

- > Když jsou všechny nezbytné informace nalezeny, objeví se na obrazovce seznam kanálů .
- Stiskněte tlačítko "OK" pro potvrzení přijetí kanálů.
- Nyní je zobrazen počet a názvy nalezených kanálů.

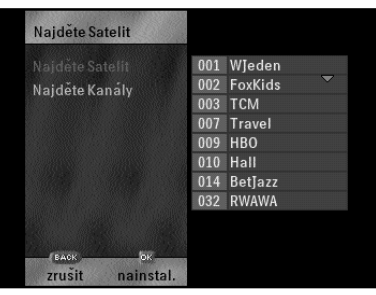

ASTRA

Nalezené Kanály: 8

Najděte Satelit

Najděte Satelit

Naiděte Kanály

- Když je instalace dokončena, objeví se zpráva "Síť a kanály nains talovány". Nyní je zobrazeno celkový počet a názvy nalezených kanálů.
- Stiskněte tlačítko "OK" pro potvrzení, že síť a kanály byly nainstalovány.
- Stiskněte opakovaně tlačítko "OPTS" nebo "Zpět", dokud neopustíte Volby (nebo můžete držet jedno z těchto tlačítek po dobu několika sekund).
- Nyní jste nastavili Váš satelitní přijímač pro sledování satelitních programu: první kanál ze seznamu kanálů je zobrazen na Vaší obrazovce.

#### Přesouvání kanálů

Přesouvání kanálů Vám umožní nově uspořádat Vaše volné kanály.

- Pro přesouvání kanálů aktivujte e-nabídku stisknutím tlačítka "OPTS".
- > Na obrazovce se objeví "Hlavní nabídka".
- Pomocí tlačítek "Nahoru" a "Dolů" vyberte "Instalace" a stiskněte tlačítko "OK" (symbol zámku indikuje, že se jedná o funkci chráněnou PIN kódem).
- Může se objevit vstupní menu pro vložení PIN kódu (záleží na režimu PIN kódu).
- K zadání Vašeho PIN kódu použijte číselná tlačítka na dálkovém ovládání.
- > Pokud jste zadali správný PIN, objeví se na obrazovce nabídka "Instalace".
- Pomocí tlačítek "Nahoru" a "Dolů" vyberte "Přesouvání kanálů" a stiskněte tlačítko "OK".
- > Je zobrazen seznam kanálů, s prvním kanálem zvýrazněným.

Pro výměnu čísel dvou kanálů vybraných ze seznamu proveďte:

- Vyberte první kanál, stiskněte tlačítka "Nahoru" a "Dolů" nebo napište číslo pomocí číslicových tlačítek na Vašem dálkovém ovládání (pro dvou- a tří-místná čísla stiskněte tlačítka v relativně rychlém sledu).
- Pro výběr kanálu stiskněte tlačítko "OK".
- Stejným způsobem vyberte druhé číslo kanálu a stiskněte "OK".
- Tyto dva kanály mají nyní vyměněna čísla.

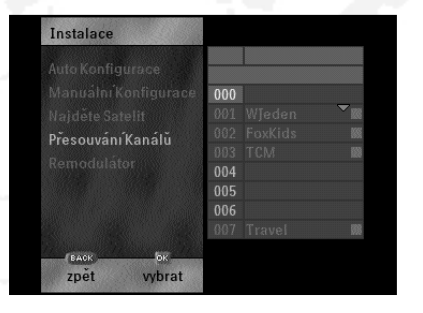

#### POZNÁMKA Nemůžete vyměnit kanály, které jsou označené ■, protože tyto jsou rezervovány poskytovatelem služeb.

 Stiskněte opakovaně tlačítko "OPTS" nebo "Zpět", dokud neopustíte Volby (nebo můžete držet jedno z těchto tlačítek po dobu několika sekund).

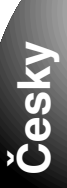

#### Formát obrazovky

Satelitní přijímač umožňuje jak normální, tak širokoúhlý formát obrazovky.

- Pro nastavení formátu obrazovky aktivujte Volby stisknutím tlačítka "OPTS".
- Na obrazovce se zobrazí "Hlavní nabídka" se zvýrazněným "Obecná nastavení".
- Stiskněte tlačítko "OK" pro vstup do volby "Obecná nastavení".
- Na obrazovce se zobrazí "Obecná nastavení" se zvýrazněným  $\mathbf{\Sigma}$ "Formát obrazovky".
- Pro měnu nastavení formátu obrazovky stiskněte tlačítko "OK".
- Okénko výběru se objeví na obrazovce. Þ
- Pomocí tlačítek "Vpravo" a "Vlevo" změňte současné nastavení
- formátu obrazovky a stiskněte tlačítko "OK". Stiskněte opakovaně tlačítko "OPTS" nebo "Zpět", dokud neopustíte Volby (nebo můžete držet jedno z těchto tlačítek po dobu několika sekund).

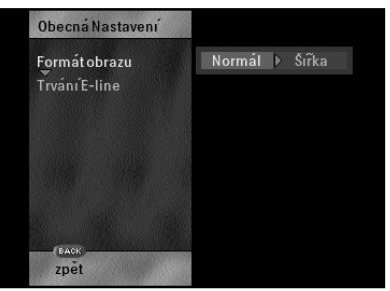

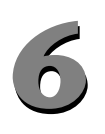

## Kontrola/změna nastavení systému

UPOZORNĚNÍ ZMĚNY NASTAVENÍ SYSTÉMU MOHOU BÝT PŘÍČINOU ZTRÁTY PŘÍJMU SATELITNÍHO SIGNÁLU. JE DOPORUČENO PŘENECHAT TYTO ZMĚNY NA KVALIFIKOVANÉM TECHNIKOVI. POKUD PŘESTO PROVÁDÍTE NĚJAKÉ ZMĚNY A PŘEJETE SI OBNOVIT PŮVODNÍ NASTAVENÍ, MŮŽETE ZVOLIT VOLBU "SE JMÉNEM VAŠEHO POSKYTOVATELE SLUŽEB" VE VEDLEJŠÍ NABÍDCE "AUTO - NASTAVENÍ" V HLAVNÍ NABÍDCE "INSTALACE".

Nastavení systému, provedené během instalace, by se nemělo měnit, pokud to není výslovně požadováno poskytovatelem služeb. V tomto případě (nebo pokud chcete zkontrolovat současné nastavení):

- Aktivujte e-nabídku stisknutím tlačítka "OPTS".
- Na obrazovce se zobrazí "Hlavní nabídka".
- Pomocí tlačítek "Nahoru" a "Dolů" vyberte "Instalace" a stiskněte tlačítko "OK" (symbol zámku indikuje, že se jedná o funkci chráněnou PIN kódem).
- Může se objevit vstupní menu pro vložení PIN kódu (záleží na režimu PIN kódu).
- K zadání Vašeho PIN kódu použijte číselná tlačítka.
- Pokud jste zadali správný PIN, objeví se na obrazovce nabídka "Instalace".
- Pomocí tlačítek "Nahoru" a "Dolů" vyberte "Nastavení systému" stiskněte tlačítko "OK".
- "Nastavení systému" se objeví na Vaší obrazovce.

Tento obrazec Vám umožní zkontrolovat následující nastavení:

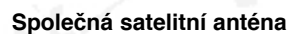

Tento parametr označuje, zda se Váš satelitní přijímač dělí o anténu, která je primámě řízena jiným satelitním přijímačem (například v domě, kde je jedna anténa, ale více satelitních přijímačů). V tomto případě musí být tento parametr nastaven na "Ne" pouze na jednom satelitním přijímači, na ostatních přijímačích musí být nastaveno "Ano". Ve standardním případě jednoho přijímače se se svou vlastní satelitní anténou by mělo být toto nastavení nastaveno na "Ne". Všimněte si, že význam tohoto nastavení ovlivní další dvě nastavení: když je nastaveno na "Ano", Nejsou položky "Duální oscilátor" a "Řízení polarizátoru" důležité a proto jsou ztlumeny.

#### Ovládání polarizace

Určuje řízení polarizátoru pro Váš LNB (horizontální nebo vertikální). Standardní je "Ano".

#### Duální oscilátor

Volí, zda Váš LNB má či nemá druhý oscilátor. Standardní je "Ne". Všimněte si, že význam tohoto nastavení ovlivní nastavení "Frekvence oscilátoru č 2". Pokud je "Duální oscilátor" nastaven na "Ne", "Frekvence oscilátoru č 2" není důležitá a je tudíž ztlumena.

#### Frekvence oscilátoru č 1

Určuje nastavení Vašeho hlavního oscilátoru LNB. Standardní je 9.750 GHz.

#### Frekvence oscilátoru č 2

Určuje nastavení Vašeho (volitelného) druhého oscilátoru LNB (platí pouze v případě, že je "Duální oscilátor" nastaven na "Ano" - standardní hodnota je 10.600 GHz).

Nastavení, která nejsou důležitá, jsou ztlumena.

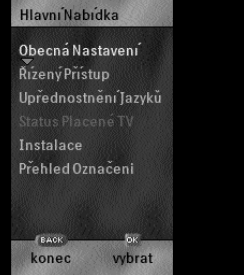

- Pomocí tlačítek "Nahoru" a "Dolů" můžete vybrat "Základní vlastnosti kanálu" a stisknutím tlačítka "OK" zkontrolovat dodatečná základní nastavení.
- Objeví se menu "Základní vlastnosti kanálu". Tento obraz Vám umožní kontrolovat následující dodatečná zařízení:

#### Základní frekvence kanálu

Určuje hlavní frekvenci základního přenosového toku dat GHz.

#### Přenosová rychlost

Určuje přenosovou rychlost přijímaného toku dat v Ms/s.

#### Poměr chyb

Také známé jako "kódový poměr". Toto nastavení určuje chybovost přenosu kódových symbolů v hlavním toku dat. Když tento parametr nastavíte na "1", satelitní přijímač bude zkoušet určit poměr chyb automaticky.

#### Polarizace

Určuje polarizaci Vašeho základního přenosového toku dat (horizontální nebo vertikální). Nastavení, která nejsou důležitá, jsou ztlumena. Standardní je horizontální polaruzace.

#### POZNÁMKA

A Ke změně těchto nastavení (viz upozornění na začátku kapitoly 6, strana 53) můžete použít tlačítka "Nahoru" a "Dolů" pro volbu nastavení. Potom stiskněte tlačítko "Vpravo" a můžete nastavení z měnit. V závislosti na typu nastavení můžete použít číselná tlačítka pro zadání číselné hodnoty, nebo tlačítka "Vpravo" a "Vlevo" pro změnu vybrané hodnoty. Pro ukončení změny nastavení můžete použít tlačítko "OPTS". Toto lze opakovat u všech nastavení, která chcete změnit.

Když ukončíte kontrolu nastavení, stiskněte opakovaně tlačítko "OPTS" nebo "Zpět", dokud neopustíte Volby (nebo můžete držet jedno z těchto tlačítek po dobu několika sekund).

## Provoz

Po řádné instalaci satelitního přijímače a satelitní antény, můžete začít objevovat nový svět digitálního satelitního příjmu.

Brzy zjistíte, jak je jednoduché pracovat s Vaším satelitním přijímačem, a to díky **e-průvodci** (elektronický průvodce programem), **e-nabídce** (která Vám umožňuje prohlížet a měnit nastavení) a **e-řádek** (který Vám poskytuje informace o programu, který právě sledujete).

## Výběr a sledování kanálů

Existují 3 způsoby, jak si vybrat program v režimu sledování televize.

#### Pomocí číslicových tlačítek

Pokud znáte číslo požadovaného televizního - kanálu (mezi 0-999, viz seznam kanálů ve "Volba služby"), zadejte toto číslo pomocí číslicových tlačítek na dálkovém ovládání (pro dvou- a třímístná čísla- stiskněte tlačítka v relativně rychlém sledu).

#### Pomocí tlačítek "Kanál ▲" nebo "Kanál ▼"

Stiskněte tlačítko "Kanál ▲" nebo "Kanál ▼" k přechodu na nižší nebo vyšší kanál.

#### Předchozí program

- Pro návrat k poslednímu sledovanému programu stiskněte tlačítko "Předchozí program ( )".
- > Na obrazovce se objeví předchozí sledovaný program.

## Spěšné zprávy

Spěšné zprávy od Vašeho poskytovatele služeb přepíší všechno ostatní na obrazovce. Po přečtení můžete zprávu odstranit stisknutím "OK".

## Pohotovostní stav

Pokud satelitní přijímač nepoužíváte přepněte jej do pohotovostního stavu stisknutím tlačítka "Standby". Když je satelitní přijímač v pohotovostním stavu, objeví se na displeji aktuální čas.

Satelitní přijímač znovu zaktivujete výběrem programu (stisknutím číslice na dálkovém ovladači, tlačítkem "Kanál ▲" nebo "Kanál ▼" nebo tlačítkem "Předchozí program ( 🔄 )").

#### POZNÁMKA

Pokud je satelitní přijímač v pohotovostním stavu a je nastaven na nahrávání časovačem, pak se sám v doběnahrávání zapne a po uplynutí doby nahrávání se sám do pohotovostního stavu vrátí. Na displeji se během nahrávání objeví nápis "rec" (Stav nahrávání může být kdykoliv ukončen stisknutím "Pohotovostní stav"). Nastavení videorekordéru pro nahrávání proveďte odděleněpodle návodu k obsluze videorekordéru

## e-řádek

Když si zvolíte kanál, objeví se na několik sekund v **e-řádku** ve spodní části obrazovky stručná informace o právě sledovaném programu Tato informace obsahuje jméno a číslo momentálně sledovaného kanálu, stručný popis a proužek s časovou informací o průběhu programu.

- e-řádek vyvoláte kdykoliv stisknutím tlačítka "Info".
- zobrazí se e-řádek.

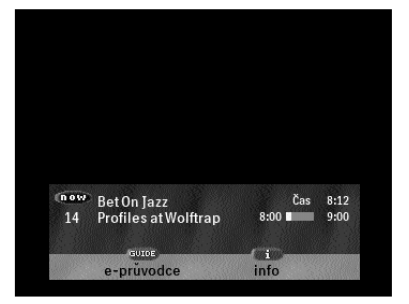

Existuje také "rozšířená" verze e-řádku. Tato verze zobrazuje dodatečné informace o aktuálním programu a kanálu: delší popis programu, momentálně používaný jazyk titulků, momentálně zvolený jazyk zvuku a hodnocení programu.

- Rozšířený e-řádek může být aktivován během zobrazení normálního e-řádku. e-řádku je třeba stisknout tlačítko "Info aktivaci normálního e-řádku, a po druh ho e-řádku
- Zobrazí se e-řádek s větším množstvím
- Pro odstranění e-řádku opět stiskněte

#### Doba trvání e-řádku

Když si zvolíte kanál, objeví se na několik sekund v e-řádku ve spodní části obrazovky stručná informace o právěsledovaném programu. Tato informace obsahuje jméno a číslo momentálněsledovaného kanálu, stručný popis a proužek s časovou informací o průběhu programu.

- e-řádek vyvoláte kdykoliv stisknutím tlačítka "Info".
- e-řádek zůstane viditelný dokud jej neodstraníte.
- pro odstranění e-řádku stiskněte dvakrát tlačítko "Info".

Existuje také "rozšířená" verze e-řádku. Tato verze zobrazuje dodatečné informace o aktuálním programu a kanálu: delší popis programu, momentálněpoužívaný jazyk titulků, momentálně zvolený jazyk zvuku a hodnocení programu.

- Rozšířený e-řádek může být aktivován stisknutím tlačítka "Info" během zobrazení normálního e-řádku. Pro aktivaci rozšířeného e-řádku je třeba stisknout tlačítko "Info" dvakrát: jednou pro aktivaci normálního e-řádku, a po druhé pro aktivaci rozšířeného e-řádku.
- Zobrazí se e-řádek s větším množstvím informací.
- Pro odstranění e-řádku stiskněte opět tlačítko "Info".

Funkce Doba zobrazení e-řádku Vám umožní nastavit, po jakou dobu - pokud vůbec - zůstane e-řádek viditelný.

- Pro nastavení doby zobrazení e-řádku aktivujte e-nabídku stisknutím tlačítka "OPTS".
- Na obrazovce se objeví "Hlavní nabídka".
- Pomocí tlačítek "Nahoru" a "Dolů" vyberte "Obecná nastavení" a stiskněte tlačítko "OK".
- Na obrazovce se objeví nabídka "Obecná nastavení".
- Pomocí tlačítek "Nahoru" a "Dolů" vyberte "Trvání e-řádku" a stiskněte tlačítko "OK".
- Na obrazovce se objeví zpráva "Trvání e-řádku" s různými volbami délky doby trvání zobrazení e-řádku a se zvýrazněným aktuálním nastavením.
- Použijte tlačítka "Vpravo" a "Vlevo" pro výběr požadované volby.
- Stiskněte opakovaně tlačítko "OPTS" nebo "Zpět", dokud neopustíte e-menu (nebo můžete držet jedno z těchto tlačítek po dobu několika sekund).

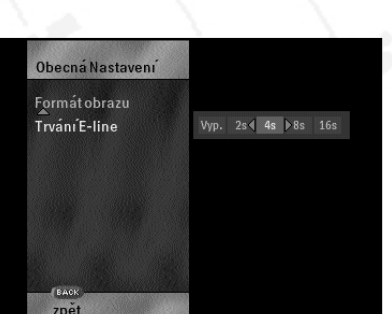

Bet On Jazz Profiles at Wolffrar

| stisknutím tlačítka "Info"<br>Pro aktivaci rozšířenéh<br>" dvakrát: jednou pro<br>é pro aktivaci rozšířenéł |
|----------------------------------------------------------------------------------------------------|
| n informací.<br>tlačítko "Info".                                                                            |

## Výběr jazyka

#### Nabídka Výběr jazyka

- Pro nastavení Vámi zvoleného jazyka aktivujte e-nabídku stisknutím tlačítka "OPTS".
- Na obrazovce se objeví "Hlavní nabídka".
- Pomocí tlačítek "Nahoru" a "Dolů" vyberte "Upřednostněný jazyk" a stiskněte tlačítko "OK".
- > Na obrazovce se objeví nabídka "Upřednostněný jazyk".
- Pomocí tlačítek "Nahoru" a "Dolů" vyberte "Jazyk pro nabídky" a stiskněte tlačítko "OK".
- > Na obrazovce se objeví nabídka "Jazyk pro nabídky".
- Pomocí tlačítek "Nahoru" a "Dolů" vyberte Vámi zvolený jazyk a stiskněte tlačítko "OK".
- Po zvolení jazyka se objeví symbol "
  "."
- Stiskněte tlačítko "OPTS" nebo "Zpět".
- Nabídka je deaktivována a zmizí z Vaší obrazovky. Když nabídku opět zaktivujete, objeví se ve Vámi zvoleném jazyce.

#### Výběr jazyka zvukového doprovodu, jazyka pro titulky a jazyka pro teletext

Digitální komprese umožňuje simultánní přenos zvuku a titulků v různých jazycích. Toto Vám umožňuje vybrat si upřednostňovaný jazyk pro titulky a/nebo pro zvukový záznam.

#### POZNÁMKA Tato funkce k není dispozici u všech kanálů a programů.

Pro každou službu můžete měnit upřednostněný jazyk jak pro zvuk, tak pro titulky. Pro nové služby přijímač automaticky používá preference zadané ve volbě "Upřednostněný jazyk".

- Pro nastavení Vámi zvoleného jazyka aktivujte e-menu stisknutím tlačítka "OPTS".
- Na obrazovce se objeví "Hlavní nabídka".
- Pomocí tlačítek "Nahoru" a "Dolů" vyberte "Upřednostněné jazyky" a stiskněte tlačítko "OK".
- Na obrazovce se objeví nabídka "Upřednostněný jazyk".
- Pomocí tlačítek "Nahoru" a "Dolů" vyberte "Jazyk pro zvuko" a stiskněte tlačítko "OK".
- Na obrazovce se objeví nabídka "Jazyk pro zvuk".
- Pomocí tlačítek "Nahoru" a "Dolů" vyberte Vámi preferovaný jazyk zvukového doprovodu a stiskněte tlačítko "OK".
- Za zvoleným jazykem se objeví symbol "
  ".".
- Stiskněte opakovaně tlačítko "OPTS" nebo "Zpět", dokud neopustíte e-menu (nebo můžete držet jedno z těchto tlačítek po dobu několika sekund).

Nastavení Vámi zvoleného jazyka pro titulky se provádí stejným způsobem, pouze v nabídce "Upřednostněný jazyk" musíte zvolit "Jazyky pro titulky".

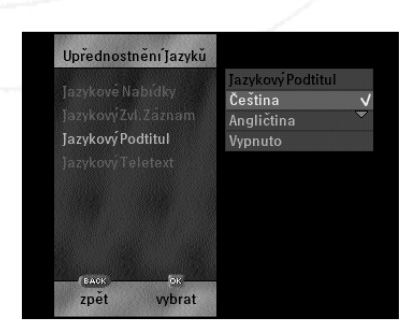

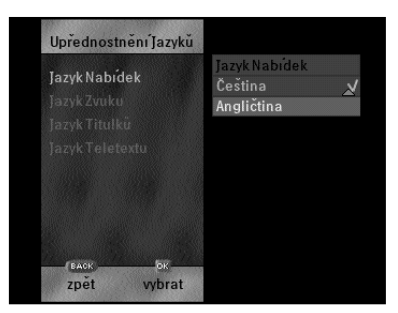

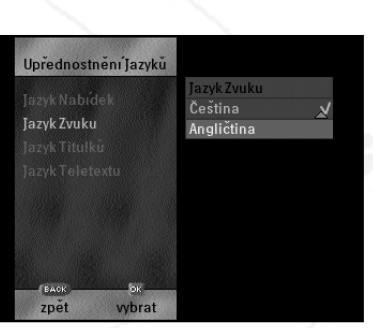

Cesky

Nastavení Vámi zvoleného jazyka pro teletextu se provádí stejným způsobem, pouze v nabídce "Upřednostněný jazyk" musíte zvolit "Jazyk pro teletext".

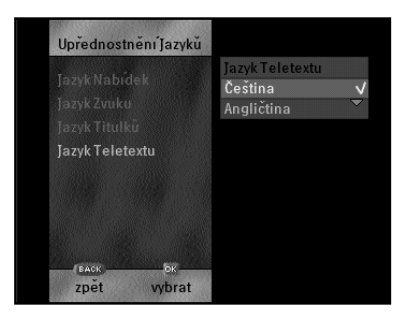

## e-průvodce

e-průvodce informuje o současných a budoucích programech na všech dostupných kanálech.

POZNÁMKA Aby Vám Váš satelitní přijímač poskytoval nejaktuálnější informace o běžících a budoucích programech, tak tyto informace získává automaticky ze satelitního vysílání. Procházení programů, které nejsou v blízké budoucnosti může být pomalejší kvůli omezené velikosti paměti satelitního přijímače.

- Pro přístup do e-průvodce během sledování kanálu stiskněte tlačítko "Průvodce".
- Objeví se právě vysílané programy spolu s označením jejich začátku, konce nebo proužku s informací o uběhlém čase. Program, který právě sledujete, je zvýrazněn. Symbol zámku před časem zahájení vysílání programu znamená, že je kanál uzamčen (viz "Blokování kanálů", strana 65).
- Pro přechod na další kanál použijte tlačítka "Nahoru" nebo "Dolů", nebo zadejte číslo kanálu pomocí číslicových tlačítek na dálkovém ovládání (pro dvou- nebo trojmístná čísla stiskněte tlačítka v relativně rychlém sledu).

| Dle  | tek 4 Kve<br>doby-v | <sup>ten</sup><br>/šechnykanály |        |         | 08:12    |
|------|---------------------|---------------------------------|--------|---------|----------|
| Čtvr | tek 4 Kvě           | ten                             | 1.50   | 08:00   | -08:30 🕽 |
| 001  | Wjeden              | Nie umiem, nie będę             |        | 08:00   | 08:30    |
| 002  | FoxKids             | Kot Ik!                         |        | 07:45   | 08:05    |
|      | FoxKids             | Świat Bobbiego                  |        | 08:05   | 08:25    |
|      | FoxKids             | Łebski Harry                    |        | 08:25   | 08:50    |
| 003  | тсм                 | Żywiołki                        | -      | 08:00 🔳 | 08:30    |
| 007  | Travel              | Prognoza Pogody                 |        | 04:00   | 11:00    |
| 009  | нво                 | Nad rzeką Tortuguero            | -      | 08:00   | 08:45    |
|      | GUIDE               |                                 | ок     |         | OPTS     |
|      | konec               | info                            | vybrat | změ     | na dne   |

- Stisknutím tlačítka "Vpravo" se přesunete do dnešních časů programů, stisknutím tlačítka "Vlevo" se vrátíte zpět.
- > Informace o programu na obrazovce se automaticky aktualizují.
- Pro přechod na budoucí programy stiskněte tlačítko "OPTS" pro zvýraznění datumu na Vaší obrazovce, poté stiskněte tlačítko "Vpravo" pro přesunutí mezi datumy a tlačítko "Vlevo" pro návrat.
- Informace o programu na obrazovce se automaticky aktualizují.

POZNÁMKA Tlačítka "Vpravo" a "Vlevo" můžete použít kdykoliv pro procházení tam a zpět mezi časy programů a datumy programů. Reakce na stisknutí těchto záleží na tom, zda vyberete čas programu (nahoře vlevo na Vaší obrazovce) nebo datum programu (nahoře vpravo na Vaší obrazovce). Pokud vyberete čas programu (zvýrazněný červenými šipkami), budete se stisknutím tlačítka pohybovat mezi časy; pokud vyberete datum programu, budete se stisknutím tlačítka pohybovat mezi datumu. Váš aktuální výběr můžete změnit stisknutím tlačítka "OPTS".

Česky

## Označení pořadu

Označení Vám umožňuje vybrat pořad v budoucnosti pro jeho sledování nebo nahrávání.

#### Nastavení a odstranění označení pomocí e-průvodce.

Označení může být provedeno pouze pomocí prohlížeče událostí v e-průvodci.

- Zaktivujte e-průvodce stisknutím tlačítka "Průvodce".
- Objeví se e-průvodce.
- Pořad označíte tak, že jej vyberete v e-průvodci a stisknete "OK".

#### POZNÁMKA Pokud je již pořad označen, tak po stisknutí "OK" se objeví dotaz, zda chcete pořad odznačit. Pokud již pořad začal, objeví se na Vaší obrazovce.

Pokud jste označení provedli správně, objeví se vedle času začátku symbol, symbol "
"."

| Čtvrtek | 4 Kvě  | ten                    |      |       | 08:13        |
|---------|--------|------------------------|------|-------|--------------|
| Die de  | oby-v  | všechny kanály         |      |       |              |
| Čtvrtek | 4 Kvě  | ten                    |      | 08:8  | 80 - 09:00 🗍 |
| 001 W   | Jeden  | Metamorfoza            |      | 08:30 | 09:00        |
| 002 Fo  | xKids  | Łebski Harry           | v    | 08:25 | 08:50        |
| Fo      | xKids  | Pinokio                | v    | 08:50 | 09:10        |
| 003 TC  | M      | Dink, mały dinozaur    |      | 08:30 | 09:00        |
| 007 Tr  | avel   | Prognoza Pogody        |      | 04:00 | 11:00        |
| 009 HI  | 30     | Nad rzeką Tortuguero   | •    | 08:00 | 08:45        |
| н       | 80     | Wkrótce nadejdą bracia |      | 08:45 | 10:15        |
|         | UIDE - |                        | ок   |       | OPTS         |
| k       | onec   | info vy                | brat | ZI    | něna dne     |

#### POZNÁMKA

A Pokud jste označení neprovedli správně, objeví se na obrazovce upozornění. Pro více informací týkajících se těchto dialogů se obraťte na "Přehled označení".

Odznačení pořadu pomocí e-průvodce.

- Zaktivujte e-průvodce stisknutím tlačítka "Průvodce".
- Objeví se e-průvodce.
- Vyberte označený pořad v e-průvodci a stiskněte "OK".
- Objeví se dotaz na potvrzení odznačení události.
- Stiskněte "OK".

#### Odstraňování označení pomocí přehledu označení.

- Pro prohlédnutí seznamu označených událostí v přehledu označení aktivujte e-nabídku stisknutím tlačítka "OPTS".
- Objeví se "Hlavní nabídka".
- Pomocí tlačítek "Nahoru" a "Dolů" vyberte "Přehled označení" a stiskněte tlačítko "OK".
- Na obrazovce se objeví "Přehled označení".

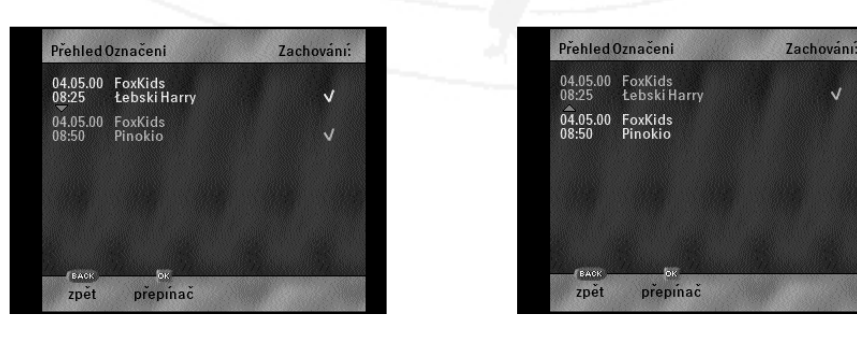

Zvýrazněním označené události v seznamu přehledu a stisknutím tlačítka "OK" můžete přepínat mezi odznačením a zachováním označení vybraného pořadu.

#### POZNÁMKA Pokud byly některé pořady již označeny, objeví se v přehledu označení. Jinak bude přehled označení prázdný. Je standardní, že budou zachována všechna označení. Všechny provedené změny se projeví pouze tehdy, když opustíte přehled označení.

Po ukončení kontroly přehledu označení, stiskněte opakovanětlačítko "OPTS" nebo, dokud neopustíte e-menu (nebo můžete držet jedno z těchto tlačítek po dobu několika sekund).

POZNÁMKA Pokud přepnete satelitní přijímač do pohotovostního stavu během času začátku označených pořadů, budou tato označení smazána kvůli ochraně před opětovnou aktivací satelitního přijímače DSER.

> Během pohotovostního stavu přijímače nebo během režimu nahrávání je funkční pouze tlačítko pohotovostního stavu. Ostatní tlačítka na předním panelu nebo na dálkovém ovládání jsou nefunkční.

Pokud označíte pořad pro budoucí nahrávání a uvedete přístroj do pohotovostního stavu, nezapomeňte na omezení týkající se věkového omezení a uzamykání kanálu. Jinak bude nahráno pouze upozornění a nikoliv požadovaný pořad.

#### POZNÁMKA Konflikty označení

Pokud se dva označené pořady překrývají, obdržíte v okamžiku začátku překrývajícího se pořadu oznámení, že další označený pořad má právězačít, zatímco předchozí pořad stále ještěprobíhá. Stisknutí tlačítka "OK" Vám umožní novou událost vymazat.

V režimu sledování: musíte zrušit oznámení označení, pokud chcete, aby právě nahrávaný pořad pokračoval, jinak se začne automaticky nahrávat nová událost.

V pohotovostním stavu: první se aktivuje pořad, která začíná nejdříve,a tento pořad běžíaž do konce . Teprve potom se aktivují další pořady, které jsou v konfliktu. Po dokončení nahrávání se satelitní přijímač vrátí do pohotovostního režimu. Neobjeví se žádné dialogy.

## Přehled dialogů pro označení pořadu

#### Zpráva: pamět pro označení je plná:

Pro budoucí nahrávání může být nastaveno nejvýše 10 pořadů. Jakýkoliv pokus o označení více událostí bude mít za následek zprávu s upozoměním. Nová označení nebudou provedena.

| "POHOTOVOSTNÍ STAV" | : přepněte satelitní přijímač do        |
|---------------------|-----------------------------------------|
|                     | pohotovostního stavu                    |
| "PRŮVODCE"          | : zruší zprávu a deaktivujte e-průvodce |
| "ZPŮT"              | : zruší zprávu                          |

#### Zpráva: tento program není dostupný ve Vaší oblasti:

Není možný přístup ke kanálu, protože kanál není ve Vaší oblasti k dispozici. Kanál není.

| "PRŮVODCE" | : zruší zprávu bez nastavení označení a |
|------------|-----------------------------------------|
|            | deaktivuje <b>e-průvodce</b>            |
| "ZPŮT"     | : zruší zprávu bez nastavení označení   |

#### Zpráva: konflikt označení:

Pokud se pokusíte označit pořad, který přepisuje jiný označený pořad, objeví se zpráva s upozoměním. Pokud si to však přejete, můžete pořad přesto označit.

"OK" "PRŮVODCE"

"ZPŮT"

 zruší zprávu a nastaví označení
 zruší zprávu bez nastavení označení a deaktivuje e-průvodce
 zruší zprávu bez nastavení označení

#### Zpráva: potvrzení odznačení:

Pokud se pokusíte odznačit pořad, která byl dříve označen, objeví se zpráva. Odznačení pořadu můžete potvrdit stisknutím "OK".

| : zruší zprávu a zruší označení       |
|---------------------------------------|
| : zruší zprávu bez zrušení označení a |
| deaktivuje e-průvodce                 |
| : zruší zprávu bez zrušení označení   |
|                                       |

#### Dialog přehled označení:

Přehled označení Vám nabízí přehled o značených pořadech. Všechny změny provedené v přehledu označení se objeví pouze po opuštění dialogu.

| "OK"     | : přepíná mezi zachováním "√" a<br>odznačením ( bez "√") označení pořadu |
|----------|--------------------------------------------------------------------------|
| "NAHORU" | : zaktivuje pořad nad právěvybraným                                      |
| "DOLŮ"   | zaktivuje pořad nad právěvybraným                                        |
| "OPTS"   | : zruší zprávu zaznamenávající veškeré změny                             |

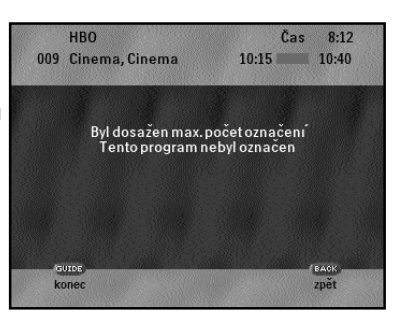

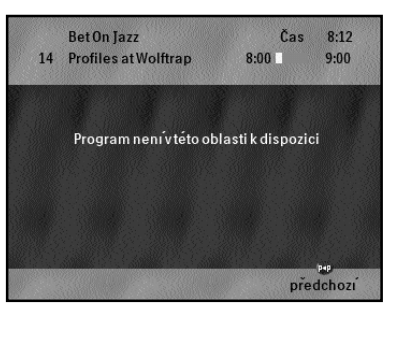

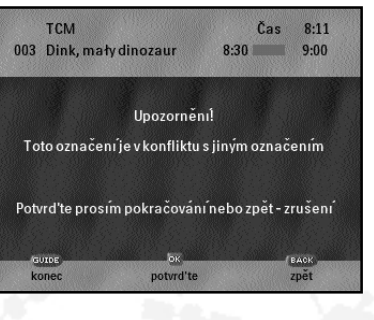

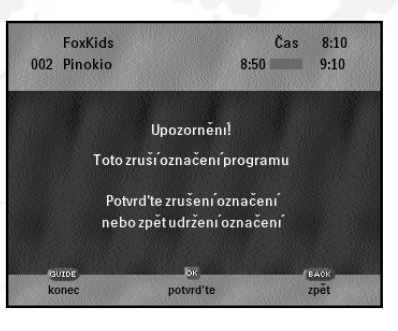

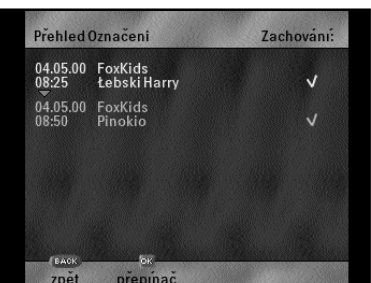

Cesky

#### Dialog: upozornění o označení

| V prohlížecím režimu                  | : dialog se objeví 3 minuty před časem spuštění označeného pořadu                                                                                             |
|---------------------------------------|----------------------------------------------------------------------------------------------------|
| V režimu Nabídka                      | : ikona zůstává vedle názvu pořadu tak dlouho, jak je nastaveno označení: a bialog se neobjeví.                                                               |
| V e-průvodci                          | : ikona zůstává vedle pořadu tak dlouho, jak je nastaveno označení:                                                                                           |
| V pohotovostním stavu                 | : pořad začíná automaticky a po jeho ukončení se vrací satelitní<br>přijímač do pohotovostního stavu.<br>Dialog se neobjeví.                                  |
| "P◀P"<br>"OPTS"<br>"OK"<br>"PRůVODCE" | : zruší zprávu a odstraní označení<br>: spustí nabídku<br>: Přeskočí na kanál označené události<br>: zavře dialog, zachová označení, spustí <b>e-průvodce</b> |

Pokud není do 3 minut nic provedeno, označí se automaticky řádek s označeným pořadem.

## Řízení přístupu

#### Menu PIN kód

Funkce režimu PIN kódu Vám umožňuje nastavit počet pokusů při zadávání PIN kódu. Existují tři režimy:

| - Nikdy  | : nikdy nepožaduje PIN.                                                                                                    |
|----------|----------------------------------------------------------------------------------------------------|
| - Jednou | : po zapnutí satelitního přijímače nebo po skonč-ení pohotovostního                                                                                    |
|          | stavu satelitního přijímače požaduje PIN pro první funkci, která má                                                                                    |
|          | omezený přístup.                                                                                                    |
| - Vždy   | : požaduje PIN pro každou funkci, která má omezený přístup.                                                                                            |
| - Vždy   | stavu satelitního přijímače požaduje PIN pro první funkci, která má<br>omezený přístup.<br>: požaduje PIN pro každou funkci, která má omezený přístup. |

Pokud satelitní přijímač zjistí, že PIN Smart karty a uložený PIN nesouhlasí, budete požádáni o zadání PIN kódu Smart karty (dokonce i v režimu "Nikdy").

Vždy bude požadováno zadání Vašeho PIN kódu pro jeho změnu (dokonce i v režimu "Nikdy"). PIN může být požadován ke vstupu do podnabídek "řízení přístupu" a "Instalace" (v závislosti na režimu PIN kódu). PIN je požadován ke vstupu do podnabídky "Instalace" během výchozího nastavení satelitního přijímače.

#### Zadání neplatného PIN kódu

Po zadání dvou neplatných PIN kódů se před pokusem o zadání nového PIN kódu zaktivuje časová prodleva. Tato časová prodleva začíná na jedné minutě a při každém novém pokusu se zdvojnásobuje. Po zadání správného PIN kódu systém znovu nastaví časovou prodlevu.

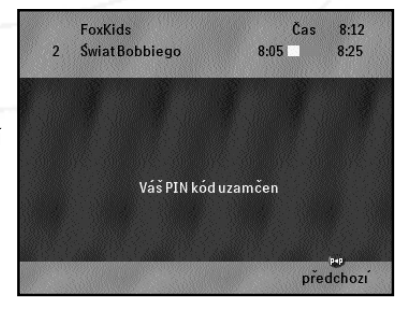

Pokud vyčerpáte množství pokusů, systém PIN zablokuje a Vy se musíte obrátit na poskytovatele služby pro odblokování.

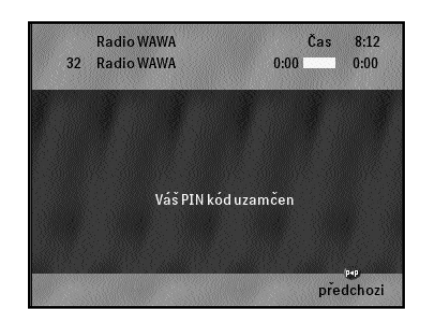

#### Změna PIN kódu

PIN je výrobcem nastaven na "0000". Můžete ho změnit na jakékoliv 4-místné číslo, které si vyberete:

- Aktivujte e-nabídku stisknutím tlačítka "OPTS".
- Na obrazovce se objeví "Hlavní nabídka".
- Pomocí tlačítek "Nahoru" a "Dolů" vyberte "Řízení přístupu" a stiskněte tlačítko "OK" (symbol zámku označuje, že se jedná o funkci chráněnou PIN kódem).
- > Může se objevit vstupní dotaz pro vložení PIN kódu (záleží na režimu PIN kódu).
- K zadání Vašeho PIN kódu použijte číselná tlačítka na dálkovém ovládání.
- Pokud zadáte správný PIN kód, nabídka "Řízení přístupu" se objeví na obrazovce.
- Pomocí tlačítek "Nahoru" a "Dolů" vyberte "Změnit PIN" a stiskněte tlačítko "OK" (symbol zámku indikuje, že se jedná o funkci chráněnou PIN kódem).

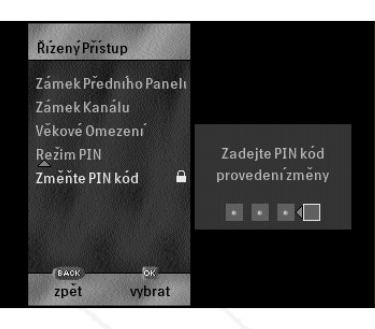

- Následujte pokyny na obrazovce: nejdříve zadejte Váš nynější PIN ("0000" v případě, že měníte PIN poprvé), poté zadejte Váš nový 4-místný PIN. Za účelem potvrzení Vašeho nového PIN kódu budete požádáni o zadání Vašeho nového PIN kódu dvakrát.
- Objeví se zpráva "PIN úspěšně změněn". Nyní jste změnili PIN kód.

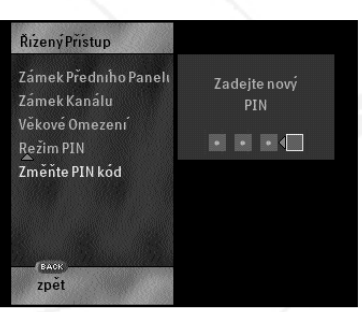

POZNÁMKA Pokud zadáte špatný PIN při požadavku "Zadat PIN pro provedení změn", objeví se na několik vteřin zpráva "Špatně!" a následovně jste vráceni do podnabídky "Řízení přístupu" se zvýrazněným "Změnit PIN".

POZNÁMKA Pokud v požadavku "Zopakovat nový PIN" zadáte špatný PIN (tj. dvě zadání nového PIN kódu nejsou stejná), objeví se zpráva "Nesprávný nový PIN!" a jste vráceni do podnabídky "Řízení přístupu" se zvýrazněným "Změnit PIN".

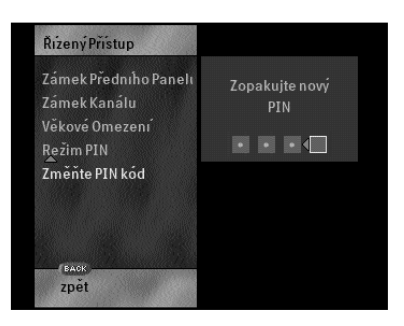

Stiskněte opakovaně tlačítko "OPTS" nebo "Zpět", dokud neopustíte e-nabídku (nebo můžete držet jedno z těchto tlačítek po dobu několika sekund).

#### Nastavení režimu PIN

- Pro změnu režimu PIN aktivujte e-nabídku stisknutím tlačítka "OPTS".
- > Na obrazovce se objeví "Hlavní nabídka".
- Pomocí tlačítek "Nahoru" a "Dolů" vyberte "Řízení přístupu" a stiskněte tlačítko "OK" (symbol zámku označuje, že se jedná o funkci chráněnou PIN kódem).
- > Může se objevit výzva pro vložení PIN kódu (záleží na režimu PIN kódu).
- K zadání Vašeho PIN kódu použijte číselná tlačítka na dálkovém ovládání.
- > Pokud zadáte správný PIN kód, objeví se na obrazovce nabídka "Řízení přístupu".
- Pomocí tlačítek "Nahoru" a "Dolů" vyberte "Režim PIN" a stiskněte tlačítko "OK".
- Na obrazovce se objeví "Režim PIN" se zvýrazněným současným režimem.
- Pomocí tlačítek "Nahoru" a "Dolů" vyberte požadovaný režim.

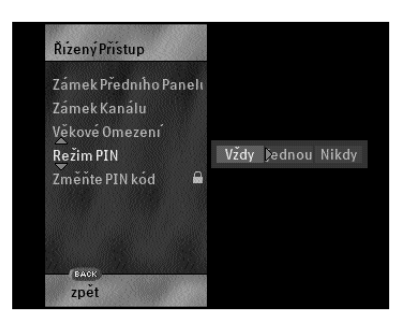

Stiskněte opakovaně tlačítko "OPTS" nebo "Zpět", dokud neopustíte e-nabídku (nebo můžete držet jedno z těchto tlačítek po dobu několika sekund).

## Věkové omezení

Programy jsou rozděleny podle věkových skupin. V **e-nabídce** můžete nastavit Vaše osobní věkové omezení. U programů, které jsou hodnoceny výše nebo stejně jako je Vaše osobní věkové omezení, můžete být požádáni o zadání Vašeho PIN kódu.

- Aktivujte e-nabídku stisknutím tlačítka "OPTS".
- Na obrazovce se objeví "Hlavní nabídka".
- Pomocí tlačítek "Nahoru" a "Dolů" vyberte "Řízení přístupu" a stiskněte tlačítko "OK" (symbol zámku indikuje, že se jedná o funkci chráněnou PIN kódem).
- Může se objevit vstupní menu pro vložení PIN kódu (záleží na režimu PIN kódu).
- K zadání Vašeho PIN kódu použijte číselná tlačítka na dálkovém ovládání.
- Pokud zadáte správný PIN kód, nabídka "Řízení přístupu" se objeví na obrazovce.
- Pomocí tlačítek "Nahoru" a "Dolů" vyberte "Věkové omezení" a stiskněte tlačítko "OK".
- Na obrazovce se objeví nabídka "Věkové omezení".
- Pomocí tlačítek "Nahoru" a "Dolů" vyberte úroveň věkového omezení a stiskněte tlačítko "OK".
- Symbol "
  "
  "
  se objeví vedle vybraného věkového omezení."

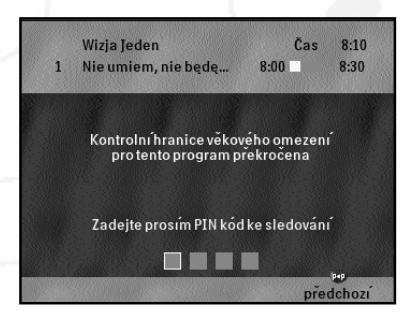

 Stiskněte opakovaně tlačítko "OPTS" nebo "Zpět", dokud neopustíte e-nabídku (nebo můžete držet jedno z těchto tlačítek po dobu několika sekund).

## Ochrana před nahráváním na videorekordér

Některé programy jsou chráněny před nahráváním na videorekordér. Tyto programy mají vedle sebe symbol proti nahrávání ( ), který je zobrazen v prodlouženém **e-řádku** a informačním menu **e-průvodce**.

Pokud jsou programy chráněné proti nahrávání na videorekordér nahrány, tak při pokusu o jejich přehrání se objeví zakódované.

## Blokování kanálů

Pomocí této funkce můžete zamknout jakýkoliv kanál, takže jeho sledování bude možné pouze po zadání Vašeho PIN kódu. Všichni ti, kteří neznají PIN, nemohou kanál sledovat.

- Aktivujte e-nabídku stisknutím tlačítka "OPTS".
- Na obrazovce se objeví "Hlavní nabídka".
- Pomocí tlačítek "Nahoru" a "Dolů" vyberte "Řízení přístupu" a stiskněte tlačítko "OK" (symbol zámku indikuje, že se jedná o funkci chráněnou PIN kódem).
- > Může se objevit výzva pro vložení PIN kódu (záleží na režimu PIN kódu).
- K zadání Vašeho PIN kódu použijte číselná tlačítka na dálkovém ovládání.
- > Pokud zadáte správný PIN kód, objeví se na obrazovce nabídka "Řízení přístupu".
- Pomocí tlačítek "Nahoru" a "Dolů" vyberte "Blokování kanálu" a stiskněte tlačítko "OK".
- Na obrazovce se objeví seznam nainstalovaných kanálů.
   Uzamčené kanály jsou označené symbolem zámku.

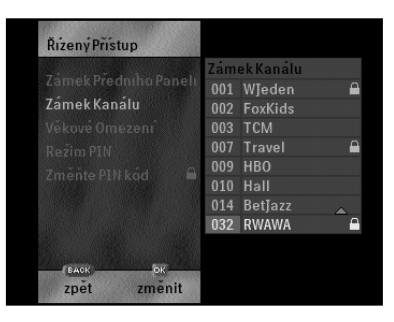

#### POZNÁMKA

Seznam nainstalovaných kanálů by neměl být zaměňován s kompletním seznamem kanálů, který se nachází v podnabídce "Přesouvání kanálů" a který je seznamem všech možných kanálů (0-999) na Vašem systému.

- Pomocí tlačítek "Nahoru" a "Dolů" vyberte kanál.
- Stiskněte "OK" pro uzamčení/odblokování kanálu (opětovné stisknutí tlačítka "OK" střídavěruší/nastavuje blokování).
- Symbol zámku se objeví/zmizí vedle názvu kanálu.
- Tento postup opakujte u všech kanálů, které chcete uzamknout/odblokovat.
- Stiskněte opakovaně tlačítko "OPTS" nebo "Zpět", dokud neopustíte e-nabídku (nebo můžete držet jedno z těchto tlačítek po dobu několika sekund).

## Uzamčení tlačítek na předním panelu

Pomocí této funkce můžete zablokovat všechna tlačítka na předním panelu, a tak zajistit ochranu proti nechtěným změnám nastavení satelitního přijímače. Uschování dálkového ovladače během uzamčených předních tlačítek přispívá k ochraněproti neautorizovanému ovládání satelitního přijímače.

- Aktivujte e-nabídku stisknutím tlačítka "OPTS".
- Na obrazovce se objeví "Hlavní nabídka".
- Pomocí tlačítek "Nahoru" a "Dolů" vyberte "Řízení přístupu" a stiskněte tlačítko "OK" (symbol zámku indikuje, že se jedná o funkci chráněnou PIN kódem).
- > Může se objevit vstupní obraz pro vložení PIN kódu (záleží na režimu PIN kódu).
- K zadání Vašeho PIN kódu použijte číselná tlačítka na dálkovém ovládání.
- > Pokud zadáte správný PIN kód, objeví se na obrazovce nabídka "Řízení přístupu".
- Pomocí tlačítek "Nahoru" a "Dolů" vyberte "Zamčení předního panelu" a stiskněte tlačítko "OK".
- Na obrazovce se objeví možnosti: "Uzamčen" znamená, že zamčení předního panelu je aktivní, "Neuzamčen" znamená, že "Zamčení předního panelu" není aktivní.
- Pomocí tlačítek "Vpravo" a "Vlevo" změňte momentální nastavení "Zamčení předního panelu".

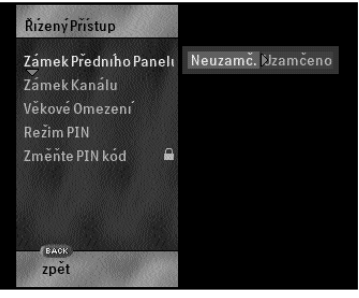

 Stiskněte opakovaně tlačítko "OPTS" nebo "Zpět", dokud neopustíte e- nabídku (nebo můžete držet jedno z těchto tlačítek po dobu několika sekund).

## Přehled dialogů pro podmíněný přístup

Podmíněný přístupy satelitního přijímač umožďují Vám nebo poskytovateli servisu chránit přístup ke kanálům (záznamům) nebo umožnit podmíněný přístup (například pro placenou televizi). Po každém přepnutí na jiný kanál satelitní přijímač zjišťuje, zda se používají následující omezení či ne, a to v posloupnosti, v jaké jsou popsány.

Níže popsané dialogy jsou popsány v posloupnosti podle priority od nejvyšší k nejnižší. Některé z dialogů mohou požadovat zadání PIN kódu k překonání vstupních omezení. Po zadání správného PIN kódu a překonání dialogu už dialogy s nižší prioritou nebudou požadovat zadávání PIN kódu.

#### Dialog zablokovaného (zamčeného) kanálu

Tento dialog se objeví v případě, že byl požadovaný kanál zamčen. Pokud není PIN požadován, dialog se neobjeví. Jinak musí být zadán platný PIN potřebný k překonání tohoto omezení přístupu. Potom zůstane kanál dočasně odblokován až do té doby, než satelitní přijímač přejde do pohotovostního stavu.

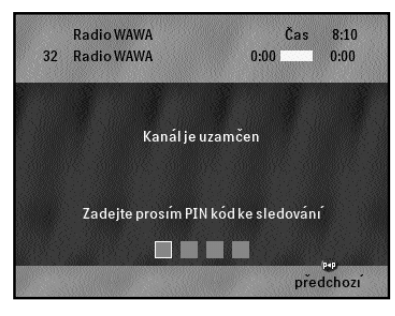

#### Dialog zeměpisné nedostupnosti kanálu

Tento dialog oz načuje, že z důvodu Vaší zeměpisné polohy nebudete mít přístup k pořadu. Tuto zprávu nelze překonat z důvodu Vaší zeměpisné polohy.

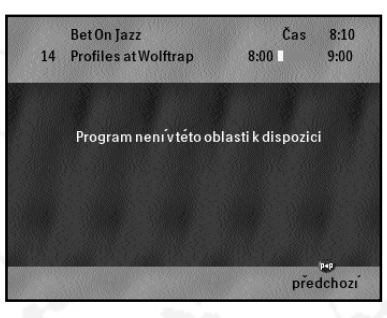

#### Dialog věkového omezení

Tento dialog označuje, že přístup není možný z důvodu omezení věku udávané v **e-nabídce**. Pokud není PIN požadován, dialog se neobjeví. Jinak musí být zadán platný PIN potřebný k překonání tohoto omezení přístupu.

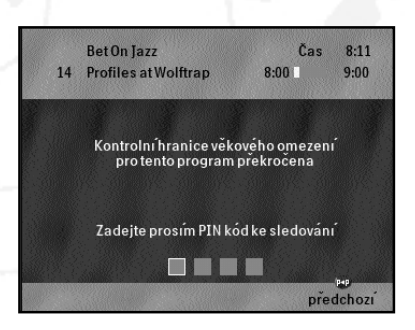

#### Opouštění dialogů

Existuje několik způsobů, jak opustit tyto dialogy:

- 🖬 : Dialog je zrušen a satelitní přijímač se přepne na předcházející vybraný kanál.
- "Kanál ▲" nebo "Kanál ▼": Dialog je zrušen a satelitní přijímač se přepne na předcházející nebo následující kanál.

Pokud přeskočíte na další kanál a jsou aplikována vstupní omezení, výše popsaný manipulační dialog bude muset být proveden znovu včetně zadání PIN kódu, pokud je to požadováno.

## Než zavoláte technika

Případné problémy, které by se u Vašeho satelitního přijímače mohli vyskytnout oproti očekávání, mohou být způsobeny jednou z níže uvedených příčin. Můžete však také zavolat příslušný zákaznický servis.

#### PřÍZNAK ■ NÁPRAVA

#### Na DSR nesvítí přední panel

- Żkontrolujte, zda je správně připojen síťový kabel.
- Po připojení síťového kabelu několik vteřin počkejte.
- Zkontrolujte napětí v zásuvce el. energie tak, že do ní zapojíte jiné zařízení.

#### Objeví se zpráva "Smart karta nerozeznána"

- Zkontrolujte autorizaci Smart karty.
- Zkontrolujte, zda používáte správnou Smart kartu.

#### Objeví se zpráva "Smart karta chybně vložena"

Zkontrolujte, zda je Smart karta správně vložena.

#### Žádný obraz

- Zkontrolujte, zda satelitní přijímač není v pohotovostním režimu.
  - Zkontrolujte, zda je zapnutý televizor.
- Zkontrolujte, zda je televizor přepnut na správnou předvolbu.
- Zkontrolujte, zda je správně nastavena satelitní anténa.
- Zkontrolujte připojení k televisoru.
- Pokud používáte připojení skrz televizní anténu, zkontrolujte, zda je televizor správně naladěn na anténní signál ze satelitního přijímače.
   Zkontrolujte, zda přepínač G/K na zadním panelu je nastaven na <u>"K</u>".
- Zkohtolojte, zda prepinac d/k na zadnih parela je nastaven na k.
   Zkuste stisknout na Vašem dálkovém ovládání tlačítko "TV/SAT" .

#### Žádný zvuk

- Zkontrolujte, zda na Vašem televizoru není ztlumen zvuk.
- Pokud používáte stereo-systém, vyzkoušejte jiný zdroj zvuku.

#### Přerušovaný příjem nebo zastavený obraz

 Zkontrolujte všechna připojení mezi satelitním talířem a satelitním přijímačem.

#### Vlnový efekt na satelitním obrazu, ale ne na obrazu pozemní televize

Nalaďte Váš televizo na jiný kanál v rozmezí 21-69, dokud nezískáte dobrý zvuk a obraz.

#### Dálkové ovládání nefunguje

- Zkuste ovládat přijímač pomocí tlačítek na předním panelu.
- Nasměrujte dálkové ovládání přímo na přijímač a vyhněte se překážkám.
- Zkontrolujte, zda je dálkové ovládání v příslušném režimu: stiskněte "SAT" pro přepnutí do režimu satelitní přijímač, "TV" pro přepnutí do režimu televizor, "AUX" pro přepnutí na Hifi-systém nebo "VCR" pro přepnutí do režimu videorekordéru.
- Vyměňte baterie.

#### Ovladače na předním panelu nefungují

Zkontrolujte, zda není aktivní Zamčení tlačítek na předním panelu.

#### Objeví se zpráva "Nejste oprávněni sledovat tento program".

Přepněte na kanál Vašeho poskytovatele.

#### Není možné zakoupení pořadu

- Zkontrolujte Vaše telefonní připojení.
- Volejte Vaše zákaznické centrum a požádejte o nový kredit pro Vaši Smart kartu.

#### POZNÁMKA

Pokud tato opatření problém neřeší, zkuste vytáhnout síťový kabel ze zásuvky přívodu el. energie a opět ho připojte. Mezi vytažením a opětovným připojením síťového kabelu by měla být časová prodleva alespoň 5 minut.

## Diagnostický program

Pokud předešle zmiňovaná opatření problém neřeší, můžete zahájit Diagnostický program. Ten spustí automatický test, který netestuje pouze samotný satelitní přijímač, ale i připojení satelitního přijímače k satelitní anténě.

Po ukončení testu Vám program oznámí, zda systém pracuje správněnebo zda je závada v určité části systému. Závada bude indikována 4-číselným kódem chyby na displeji satelitního přijímače. Poznamenejte si kód chyby pro reference Vašemu dodavateli nebo servisní organi-zaci.

- Odpojte síďový kabel od satelitního přijímače.
- Současněse zapojením síďového kabelu držte tlačítko "OK" na předním panelu. Stiskněte tlačítko "OK" na předním panelu zatímco současně zapojujete síďový kabel. Tlačítko "OK" držte stisknuté po dobu minimálně dvou řvteřin.
- Test je zahájen číslice na pravé stranědispleje ukazují odpočítáván splněných testů. Výchozí hodnota je "15".
- > Pokud je test ůspěšněproveden, začíná automaticky další test až do dokončení všech testů.
- > Pokud test neprojde, zobrazí se po dobu dvou vteřin 4-číselný kód chyby.
- Poznamenejte si tento kód chyby pro reference Vašemu dodavateli nebo servisu.
- > Pokud jsou všechny testy ůspěšněukončeny, objeví se na displeji zpráva "PRSS".
- Pokud byl satelitní přijímač úspěšně testován, ale Váš problém přetrvává, musíte vše konzultovat s dodavatelem, osobou provádějící servis nebo servisní organizací, protože příčina problému může být ve Vaší instalaci (satelitní anténa, TV přijímač).
- Pokud je posloupnost testu dokončena a jeden nebo dva testy byly ůěšneúspěšné, je zobrazen kód první chyby.
- Poraďte se s Vaším dodavatelem, osobou provádějící servis nebo servisní organizací a uveěďte kód chyby, který jste si předtím poznamenali.
- Pro návrat Vašeho satelitního přijímače do normálního pracovního režimu vytáhněte síďový kabel a po té jej opět připojte.

POZNÁMKA

Pokud je zobrazen kód chyby 1700, musíte zkontrolovat Vaši satelitní anténu nebo to, zda je správněpřipojena.

# Slovník terminologie

| 16:9, širokoúhlá televizní obrazovka |                                                                                                    |  |  |
|--------------------------------------|----------------------------------------------------------------------------------------------------|--|--|
|                                      | Formát obrazovky přirozenější pro sledování. Většina filmů je vyráběna v tomto<br>formátu.                                                                                                    |  |  |
| CD, kompaktní disk                   | Celosvětový formát pro reprodukci nahrané hudby v digitálním formátu.                                                                                                    |  |  |
| CVBS                                 | Zkratka pro kombinovaný video-signál, také zvaný "Video".                                                                                                    |  |  |
| e-mail, elektronická p               | <b>ošta</b><br>Přenos zpráv elektronickou cestounapříklad přes satelitní vysílání.                                                                                                    |  |  |
| e-nabídka                            | Soustava nabídek na obrazovce, která Vám umožďuje jednoduchou instalaci a<br>nastavení satelitního přijímače.                                                                                                  |  |  |
| e-průvodce                           | Průběžně aktualizovaný program elektronického průvodce, který poskytuje rychlé informace o programech a výběr programů.                                                                                        |  |  |
| e-řádek                              | Proužek obsahující informace o programu. Objevuje se krátce na spodní straně obrazovky, když si vyberete program nebo pokaždé, když si e-řádek vyvoláte.                                                       |  |  |
| Kurzor                               | Symbol nebo ikona používaná například k označení požadovaného výběru.                                                                                                    |  |  |
| Kurzorová tlačítka                   | Systém šipkových tlačítek směřujících do čtyř směrů, které Vám umožďují pohyb v e-<br>průvodci a e-nabídce pro provedení výběrů a změn.                                                                        |  |  |
| Modem                                | Elektronické zařízení ve Vašem satelitním přijímači, které umožňuje komunikaci mezi satelitním přijímačem a Vaším poskytovatelem přes Vaši telefonní linku.                                                    |  |  |
| Modulátor                            | Zabudovaný do satelitního přijímače, převádí video (CVBS) a audio signály ze<br>satelitního přijímače do složeného signálu, který je vhodný pro anténní vstup Vašeho<br>televizoru. Zvuk z televizoru je mono. |  |  |
| Nabídka                              | Zpráva na obrazovce nabízející seznam položek, které se mohou vybírat.                                                                                                    |  |  |
| PIN kód                              | Vaše osobní 4-číselné kódové číslo pro kontrolu určitých funkcí DSR, včetně přístupu k blokovaným kanálům a otevírání dětského zámku.                                                                          |  |  |
| Pohotovostní stav                    | V pohotovostním stavu je Váš satelitní přijímač zdánlivěvypnut, avšak může přijímat aktuální informace ze satelitního signálu.                                                                                 |  |  |
| Pozemní Televize                     | Běžné televizní programy zachycené přímo z pozemního vysílače, bez pomocí satelitu.                                                                                                    |  |  |
| Satelitní anténa                     | Anténa ve tvaru miskovitého talíře sloužící pro příjem satelitního signálu.                                                                                                    |  |  |
| Satelitní přijímač, dig              | <b>itální satelitní přijímač</b><br>Elektronické zařízení pro přijímání digitálního (TV a rádio) satelitního vysílání.                                                                                         |  |  |
| SCART - Eurokonekto                  | or A/V                                                                                                    |  |  |
|                                      | Konektor pro přenos audio a video signálů. Používá se ke vzájemnému propojení zařízení jako jsou videorekordéry, televizory a satelitní přijímače.                                                             |  |  |
| Sériový konektor (RS                 | 232)<br>Připojení pro sériový přenos/příjem dat podle standardního protokolu. Vestavěný do satelitního přijímače pro budoucí využití.                                                                          |  |  |
| Set top box                          | Zkráceně STB.; je to další název pro digitální satelitní přijímač.                                                                                                    |  |  |
| Smart karta                          | Karta, obsahující integrovaný elektronický obvod, který Vám spolu s elektronikou v<br>satelitního přijímače umožňuje využívat služeb satelitního vysílání.                                                     |  |  |
| Věkového omezení                     | Hodnocení programu vzhledem k věkové skupině.                                                                                                    |  |  |
| Výstup antény UHF                    | Přenáší obraz a zvuk z Vašeho satelitního přijímače do anténního vstupu Vašeho televizoru.                                                                                                    |  |  |
| Zámek kanálu                         | Elektronické blokování, které může být nastaveno na jakýkoliv kanál a umožďující<br>přístup pouze skrze PIN kód.                                                                                               |  |  |
| Zamknutí tlačítek na                 | předním panelu<br>Elektronické blokování, které může být nastaveno pro deaktivaci všech tlačítek na<br>předním panelu jako ochrana před neoprávněným ovládáním satelitního přijímače.                          |  |  |

#### ZPŮSOBILOST SYSTÉMU:

 Kompatibilní se systémem MPEG-2, příjímá vysílání až po Main Profile @ Main Level

#### DEMODULACE:

- QPSK (kvadratumí klíčování s fázovým posuvem)
- Konvoluční poměr: 1/2, 2/3, 3/4, 5/6, 7/8
- Přenosová rychlost: 15-30 M symb./sec.
- Eb/No (při výstupu Reed Solomon)
   <5 dB pro chybovost 2/3</li>

#### **DEKÓDOVÁNÍ OBRAZU:**

- MPEG-2 kompatibilní až do MP @ ML
- Rychlost přenosu obrazu: max. 15 Mbit/sec
- Formáty obrazu: 4:3 a 16:9
- Rozlišení až 720x576 pixelů

#### DEKÓDOVÁNÍ ZVUKU:

MPEG stupeň I/II zvuk až po 448 kbits/sec

#### LADŮNÍ:

- 950 2150 MHz
- Vstupní konektor: typ F
- Šířka pásma MF: 39.6 MHz
- Vstupní úroveň RF: -25 dBm až 65 dBm /75 Ohm

#### OVLÁDÁNÍ LNB:

- Napájení: 13V-18V (max. 350 mA) s ochranou před zkratem
- Útlum vstupu: >8 dB

#### **OVLÁDÁNÍ POLARIZACE:**

- Vertikální: 12.5V < V < 13.5V</li>
- Horizontální: 17.3V < V < 18.7V</li>

#### MODEM:

- Modem V22-bis s opravou chyby V42
- Přenosová rychlost: 2400 baudů

#### KONEKTORY:

- Vstup sat. antény: typ F
- Vstup pozemní antény: IEC samice
- Sériový výstup: RS 232 C, 9 PIN typ D
- Rozhraní Smart karty: ISO 7816
- Modem: RJ 11
- SCART
- Stereo výstup L/P: 2x cinch
- Video (CVBS): 1x cinch
- Výstupní modulátor UHF: IEC samec

#### **RF VIDEO VÝSTUP:**

- PAL-GK (standardně nastaveno na "K")
- Kanál 21 až 69 (nastavitelný)
- Přednastavený kanál: e33

#### SPECIFIKACE SYSTÉMU:

- Mikroprocesor: LSI64118C
- Systémová paměť: 4MB FLASH
- Aplikační paměť: 8MB SDRAM
- Obrazová paměť: 4MB SDRAM
- Podmíněný vstupní systém CryptoWorks(tm)
- Jednoduché ovládání pomocí e-nabídky
- Automatické natahování nového software ze satelitu pro jednoduché rozšíření přijmače o další funkce

#### **RŮZNÉ:**

- Tlačítka na předním panelu: Pohotovostní stav, Info, volby (e-průvodce - elektronický průvodce programem), přístup k nabídce: kurzorová tlačítka (4 tlačítka), tlačítko "OK"
   Informace na obrazovce:
  - lineámí OSD pro jméno služby a č-íslo
  - ovladač-e systému nabídky méně
  - používaných funkcí satelitního přijímače
  - systém nabídky pro poč-áteč-ní instalaci
- Elektronický průvodce (e-průvodce) pro přístup ke službám
- Podpora placeného TV programu
- Rozměry: 380x256x71mm (Š x H x V)
- Napájeni: 230V, 50-60Hz
- Příkon: max. 21W
- Provozní teplota: +5°C až +40°C
- EMC: podle regionálních požadavků
- Ochrana: podle IEC 65

#### PŘÍSLUŠENSTVÍ:

- Síťový kabely
- Dálkové ovládání: typ RC2582/01, 2 baterie (R06, AA nebo UM3)
- Návod k obsluze
- Anténní kabel
- Kabel SCART
- · Telefonní kabel
- · Zvukový (audio) kabel
- · Smart karta